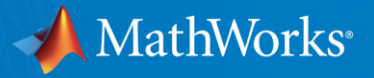

## 現場ですぐ試すAI実装 ~データ取りや特性確認等の泥臭いところを中心に~

MathWorks アプリケーションエンジニアリング部 竹本佳充

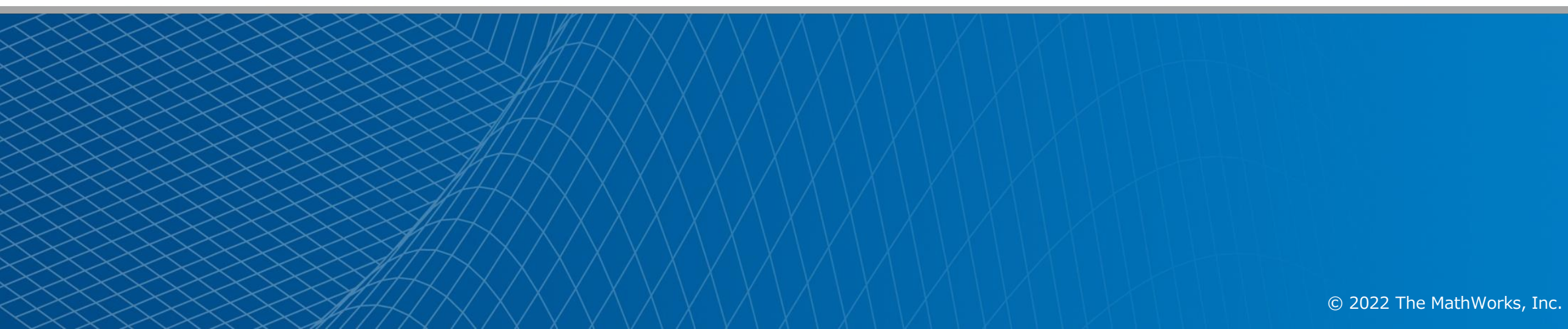

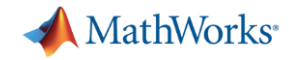

#### Demo

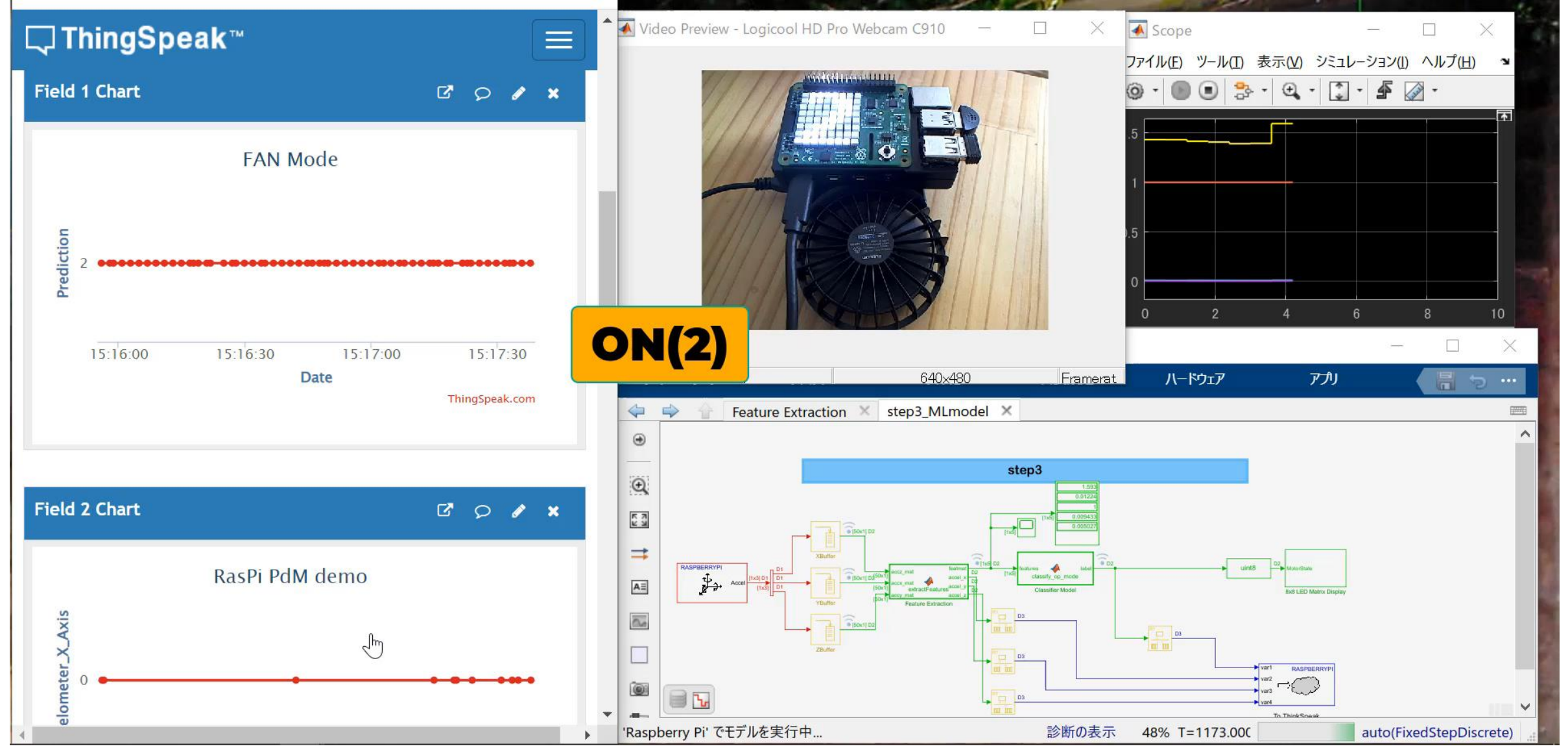

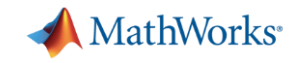

#### はじめに:目的とゴール

- Raspberry Piを使ってファンの状態を予測し、結果を以下でモニターします
  - LED表示
  - クラウドによる遠隔監視
- この例題をご覧頂くには…
  - 信号処理の基礎知識、機械学習の基礎知識は不要です
  - (実運用時には)現場の知見が必要です
- この例題ご覧頂くことで…
  - データの取得からシステム実装までの一連流れを知ることができます
  - 実体験に戻づく<<br />
    泥臭ポイント(DP)をご覧いただけます

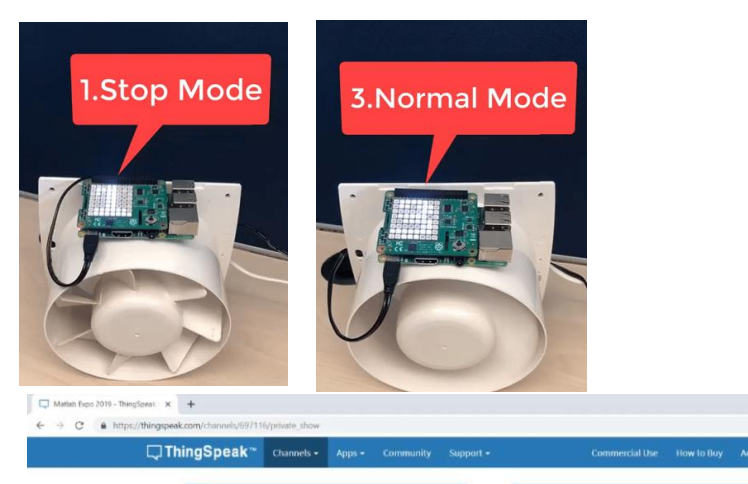

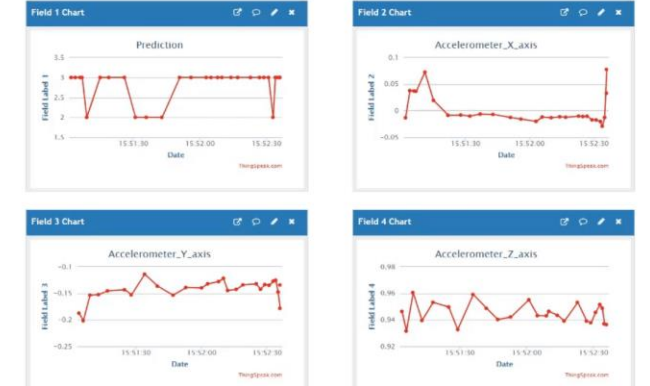

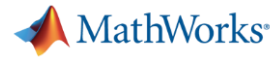

#### AIシステム開発のワークフロー

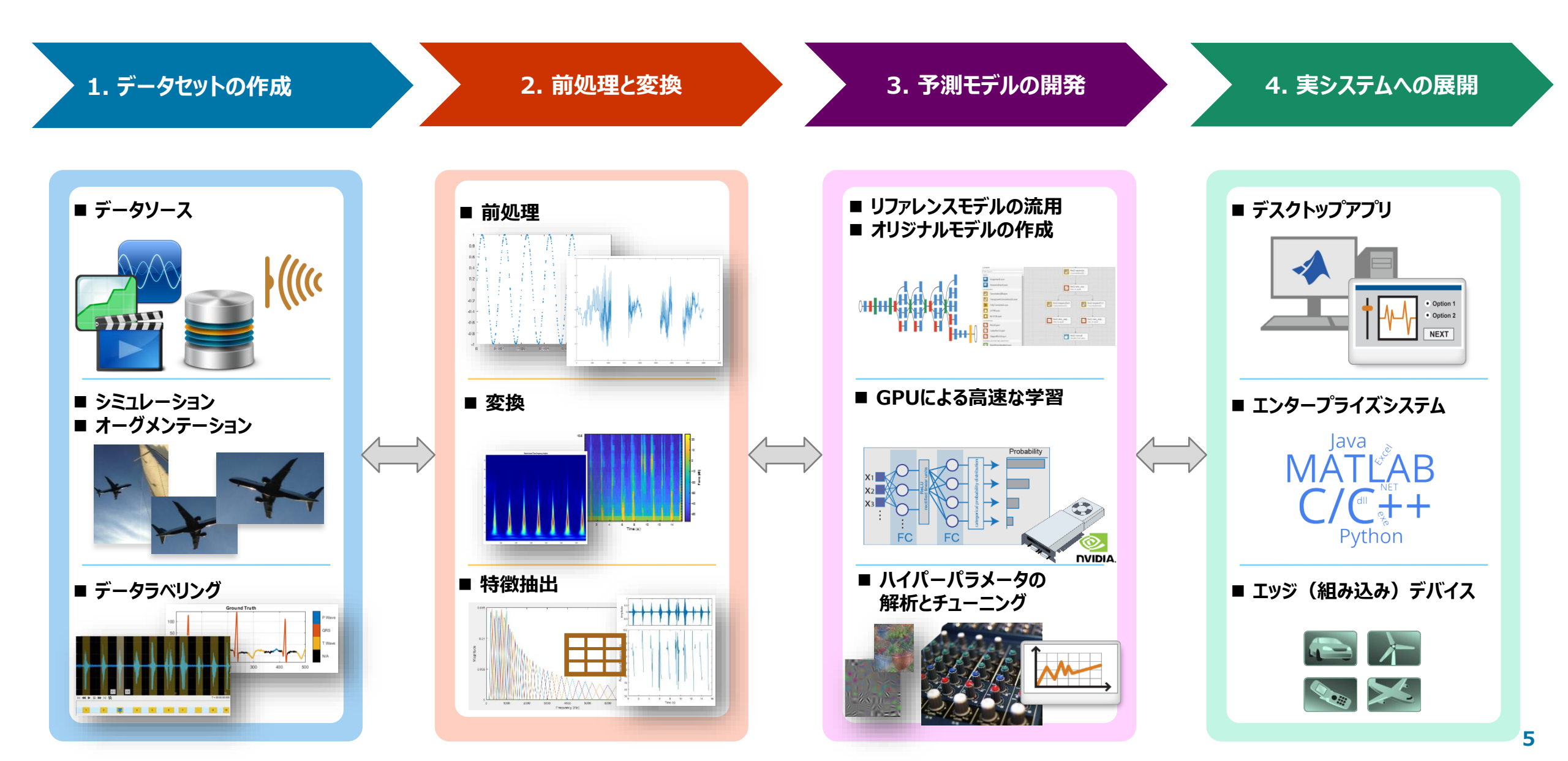

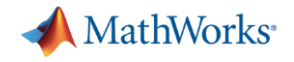

#### Agenda

- Step0: 準備
  - ドキュメントの和訳
  - H/Wの準備
- Step1: 加速度センサーデータの収集
  - データ収集用モデルの準備
  - センサーデータの収集
- Step2: ON/OFFの判定
  - データの観察
  - モデルの実行
- Step3: ON/OFF/NGの判定
- まとめ

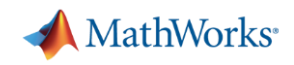

## Step0 準備

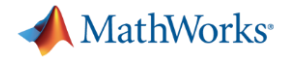

#### デモのベースとなるドキュメント

<u>https://jp.mathworks.com/help/supportpkg/raspberrypi/ref/perform-predictive-maintenance-for-rotating-device-using-machine-learning-algorithm-on-raspberry-pi.html</u>

| e maintena                                                                                                    | nce                                                                                                    |                                                                                                    |
|----------------------------------------------------------------------------------------------------|----------------------------------------------------------------------------------------------------|----------------------------------------------------------------------------------------------------|
| 📣 MathWo                                                                                                    | orks∗                                                                                                    |                                                                                                    |
| <u>^</u>                                                                                                    | ルプセンターを検索                                                                                                    | <del></del> <del>1</del> <del>1</del> <del>1</del> <del>1</del> <del>1</del> <del>1</del> <del>1</del> <del>1</del> <del>1</del> <del></del>           |
| ation Examples Fu                                                                                                    | unctions Blocks                                                                                                    |                                                                                                    |
| m Predictive<br>Machine Lear                                                                                                 | Maintenance fo<br>ning Algorithm                                                                                                    | or Rotating Device<br>n on Raspberry Pi <sub>R2022</sub>                                                                                               |
| ple shows how to use<br>erry Pi™ Hardware to p<br>evice using a machine<br>ple for predictive main<br>quipment so that you o | the Simulink® Support Package for<br>« Simulink Support Package for<br>Raspberry Pi Hardware<br>« Modeling                                                                                                    | Package                                                                                                    |
| ample, the operational<br>to four modes: Stop, B<br>ed. This example uses<br>rational modes on the<br>pectively. The Raspber | <ul> <li>« Simulink Support Package for<br/>Raspberry Pi Hardware</li> <li>« Run on Target Hardware</li> <li>Perform Predictive<br/>Maintenance for Rotating<br/>Device Using Machine Learning<br/>Algorithm on Raspberry Pi<br/>ON THIS PAGE</li> </ul> | Configure these parameters in the X, Y, and Z Buffer (DSP System Toolbox) Bloc<br>dialog box.<br>1. Set the <b>Output buffer size</b> parameter to 50. |
| r                                                                                                    | d. This example uses<br>ational modes on the<br>pectively. The Raspber<br>a vibrations, using the                                                                                                    | d. This example uses<br>ational modes on the<br>pectively. The Raspber<br>on wibrations, using the<br>Required Hardware                                |

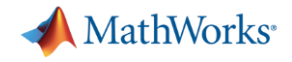

### ドキュメントの和訳

| 📣 MATLAB R2022a                                                                             |                                                                                                    |                                                                                                    |                                                                              | - 0                                                                           | ×                      |
|---------------------------------------------------------------------------------------------|----------------------------------------------------------------------------------------------------|----------------------------------------------------------------------------------------------------|------------------------------------------------------------------------------|-------------------------------------------------------------------------------|------------------------|
| ホーム プロット アプリ ライブ エディター                                                                      | 挿入 ビュー                                                                                                    | 日とももう                                                                                               | 🗟 🔁 🕐 💿 เรื่อวงวร-จรางด                                                      | の検索 👂 📮 Takeme                                                                | otoさん マ                |
| 読     読     ご     ロファイルの検索       新規     新規     新規     開く       スクリプト     ライブ スクリプト     マロイル | <ul> <li>              ◆ 変数 ▼<br/>夕の</li></ul>                                                                                                  | <ul> <li>コードの解析</li> <li>実行および時間の計測</li> <li>コマンドのクリア ▼</li> <li>コード</li> <li>SIMULI INK</li> </ul> | レイアウト<br>・<br>・<br>・<br>・<br>・<br>・<br>・<br>・<br>・<br>・<br>・<br>・<br>・       | <ul> <li>② 込 コミュニティ</li> <li>ヘルプ サポートのリクエスト</li> <li>▼ 皿 MATLABの学習</li> </ul> | -                      |
|                                                                                             | sPiFan ▶ modified22av1                                                                                                    |                                                                                                    | ~~~~~~~~~~~~~~~~~~~~~~~~~~~~~~~~~~~~~~                                       | 97-X                                                                          |                        |
| 現在のフォルダー  ③  「 ライブ エディタ                                                                     | / E:¥mwork2¥mydemo_app¥PdM¥RasPiFan¥mo                                                                                                    | dified22av0¥PredictMonitorVibratio                                                                  | onMovingObjectMLAlgoRaspberryPil                                             | iExample_J.mlx                                                                | $\odot \times$         |
| ○ 名前 更新日 サイズ タイプ PredictMon                                                                 | itorVibrationMovingObjectMLAlgoRaspberryPiExan<br>Raspberry Piを用し<br>回転機器の予知保全<br>この例では、Simulink® Support<br>ゴリズムを用いて回転機器の健全<br>回転装置や機器の予知保全に使F | nple_J.mlx × +<br>いた機械学習ア<br>全<br>Package for Raspberry<br>全性を予測・監視する方<br>用することができ、故障               | <b>フレゴリズムに</b><br>Pi™ Hardwareを使用し <sup></sup><br>法を示しています。この<br>する前に修理することが | <b>よる</b><br>て、機械学習アル<br>0例は、あらゆる<br>べできます。                                   |                        |
| 詳細 へ<br>ワークスペース ⑦<br>名前 ▲ 値                                                                 | この例では、回転機器の動作状態<br>Imbalancedの4つのモー<br>ードを8×8のRGB LED5                                                                                          | 態を4つのモードに分けて<br>必要な八-                                                                               | こいます。Stop、Block、<br>-ドウェア                                                    | Normal、Rotor                                                                  |                        |
| ביי<br>אינאלי אינקב<br>לא: >>                                                               | Sense HATのLSM9DS1<br>断しています。<br>回転機器の振動データた<br>徴を抽出することができ                                                                                      | <ul> <li>Raspb</li> <li>なにカ</li> <li>Sense</li> <li>接続用</li> <li>デバイ</li> <li>接着剤</li> </ul>        | oerry Pi ボード<br>いしらの動く部品。こ<br>HAT シールド<br>のケーブル<br>イス正常動作を阻害す<br>J、もしくはテープ   | :の例では回転ファ:<br>-<br>るなにかしらのも(                                                  | ンを使用。<br>の。この例ではボール紙を使 |
| ・ DP1: 便利なツールを知                                                                             | 13                                                                                                    | <pre></pre>                                                                                         | Zoom: 125% UTF-8                                                             | <b></b> ∘<br>LF ス                                                             | クリプト                   |

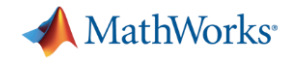

#### Raspberry Piと周辺の備品

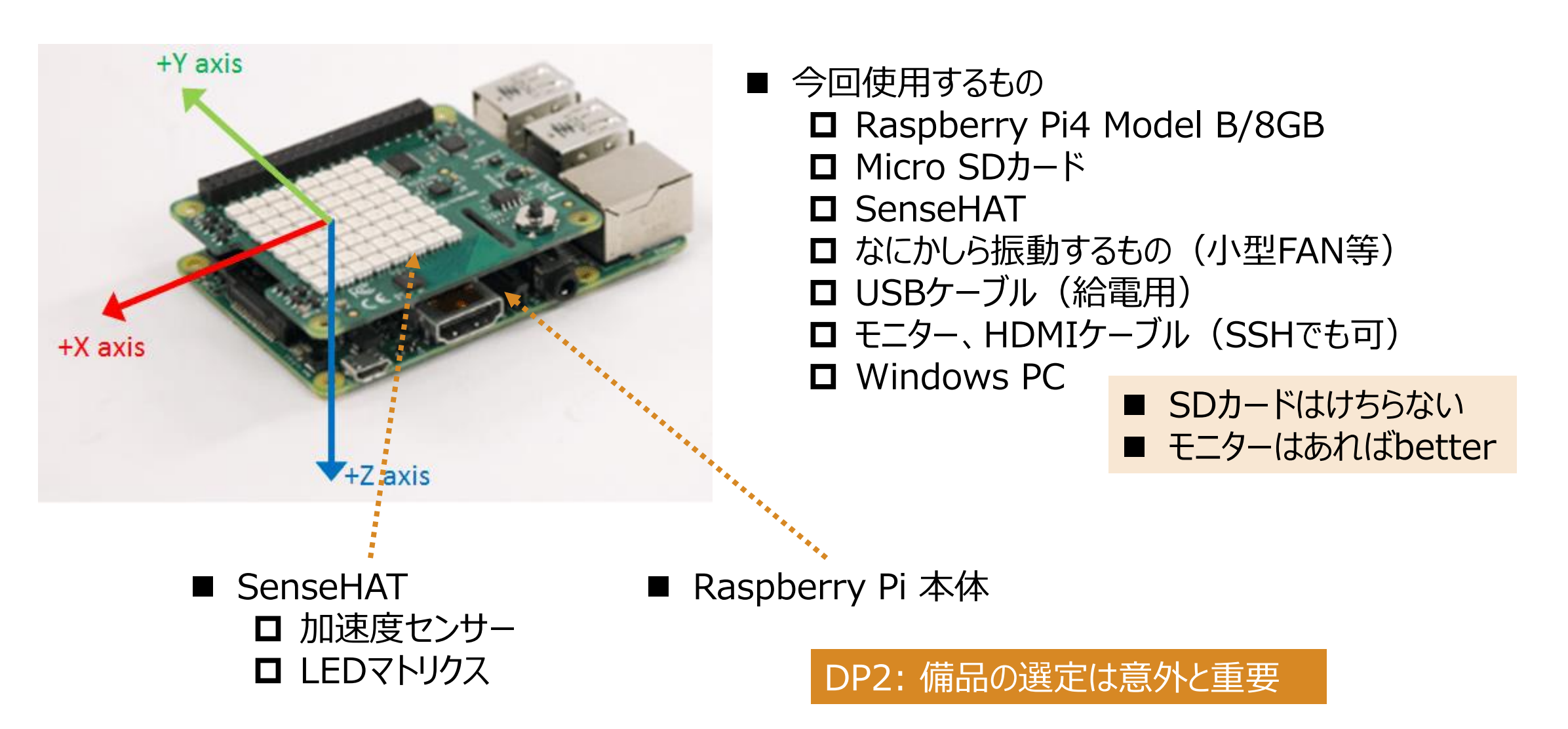

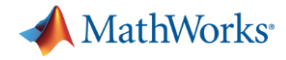

サポートパッケージのインストール

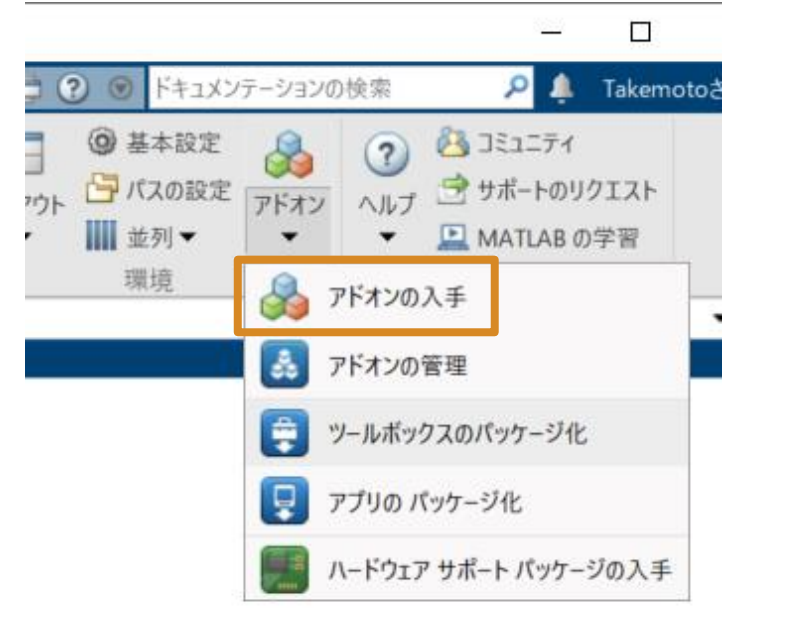

タイプでフィルター

ベンダーでフィルタ

| ツールボックスと製<br>品         | 24  | Adimec               | 1  |
|------------------------|-----|----------------------|----|
|                        | 2   | Android              | 2  |
| アフウ<br>Simuliak エゴリ    | 3   | Arduino              | 29 |
|                        | 010 | ARM                  | 15 |
| ✓ ハートウェア ウホー<br>トパッケージ | 319 | National Instruments | 13 |
| オプション機能                | 3   | 🗸 Raspberry Pi       | 9  |
| 関数                     | 7.4 | + ≣ <b>±</b> ∦⊞      |    |
|                        | 条件  | で絞る                  |    |

ハードウェア サポート <u>パッケージ (9)</u> Lostion() sb.raspi.webcami0, (320, 245)); sb.raspi.SOCVidecOisplay: spahot (w) : peDetect (ing) : napeid, imply 📣 インストール済み 📣 インストール済み MATLAB Support Package Simulink Support Package **Run on Hardv** for Raspberry Pi Hardware for Raspberry Pi Hardware Acquire sensor and image data from Run models on Raspberry Pi. Examples showii your Raspberry Pi. MATLAB code or Hardware. ダウンロード 62.5K 件 🚹 ダウンロード 62.1K 件 🕕 ダウンロード 6.9 \*\*\*\* \*\*\*\* Soft PWM SF 1.85 For Raspberry Pi: h .00 ②Simulink Support Package …を選択

③あとは指示通りに… (WiFiの使用がお勧め)

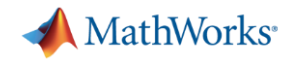

## Step1 データの収集

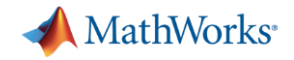

## データ収集用モデルの作成: movie

| ホーム     プロット     アプリ     信 (音 (音 (音 (音 (音 (音 (音 (音 (音 (音 (音 (音 (音                                                                                                    | notoさん マ |
|----------------------------------------------------------------------------------------------------|----------|
|                                                                                                    |          |
| $\begin{bmatrix} \hline \hline \hline \hline \hline \hline \hline \hline \hline \hline \hline \hline \hline \hline \hline \hline \hline \hline \hline$                                                                          | -        |
| C → T SINOLINK with a pp > PdM > RasPiFan > modified22av2                                                                                                    | - P      |
| 現在のフォルター                                                                                                    |          |
| ○ 名前 更新日 サイズ タイプ fx >>                                                                                                    |          |
| Image: step2 rawdata.mat       2022/04/26 18:24       17 KB       MAT ファイル         Image: step1_daq.slx       2022/05/12 13:31 4 KB       ライブ スクリプト         Image: step1_daq.slx       2022/04/20 9:30 30 KB       Simulink モデル |          |
| step2_rawdata.mat(MAT ファイル)                                                                                                    |          |
| ワークスペース                                                                                                    |          |
| 名前へ     値     サイ                                                                                                    |          |
|                                                                                                    |          |

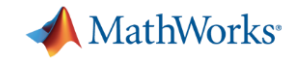

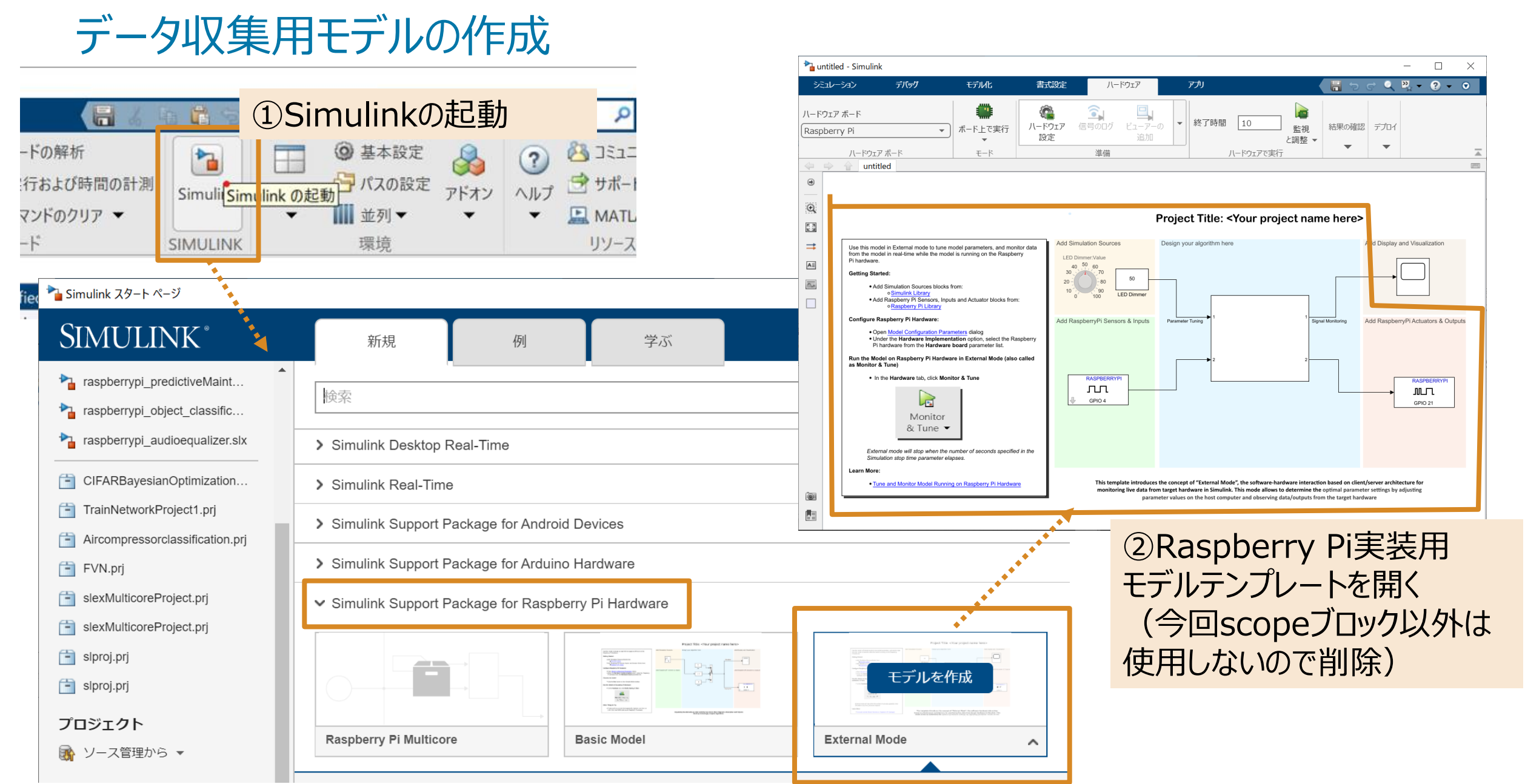

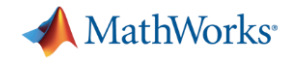

## データ収集用モデルの作成(cont'd)

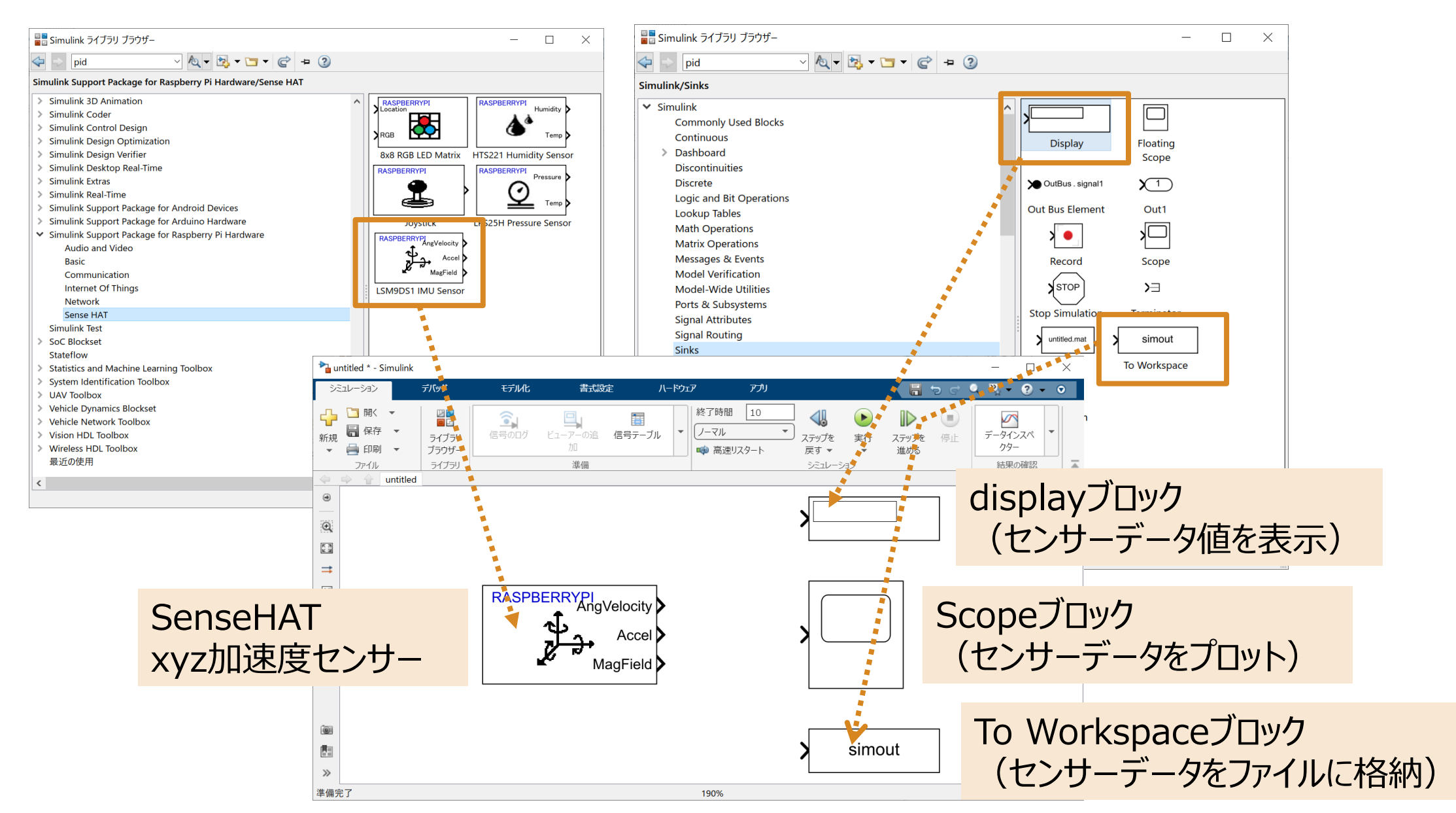

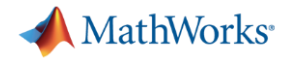

## データ収集用モデルの作成(cont'd)

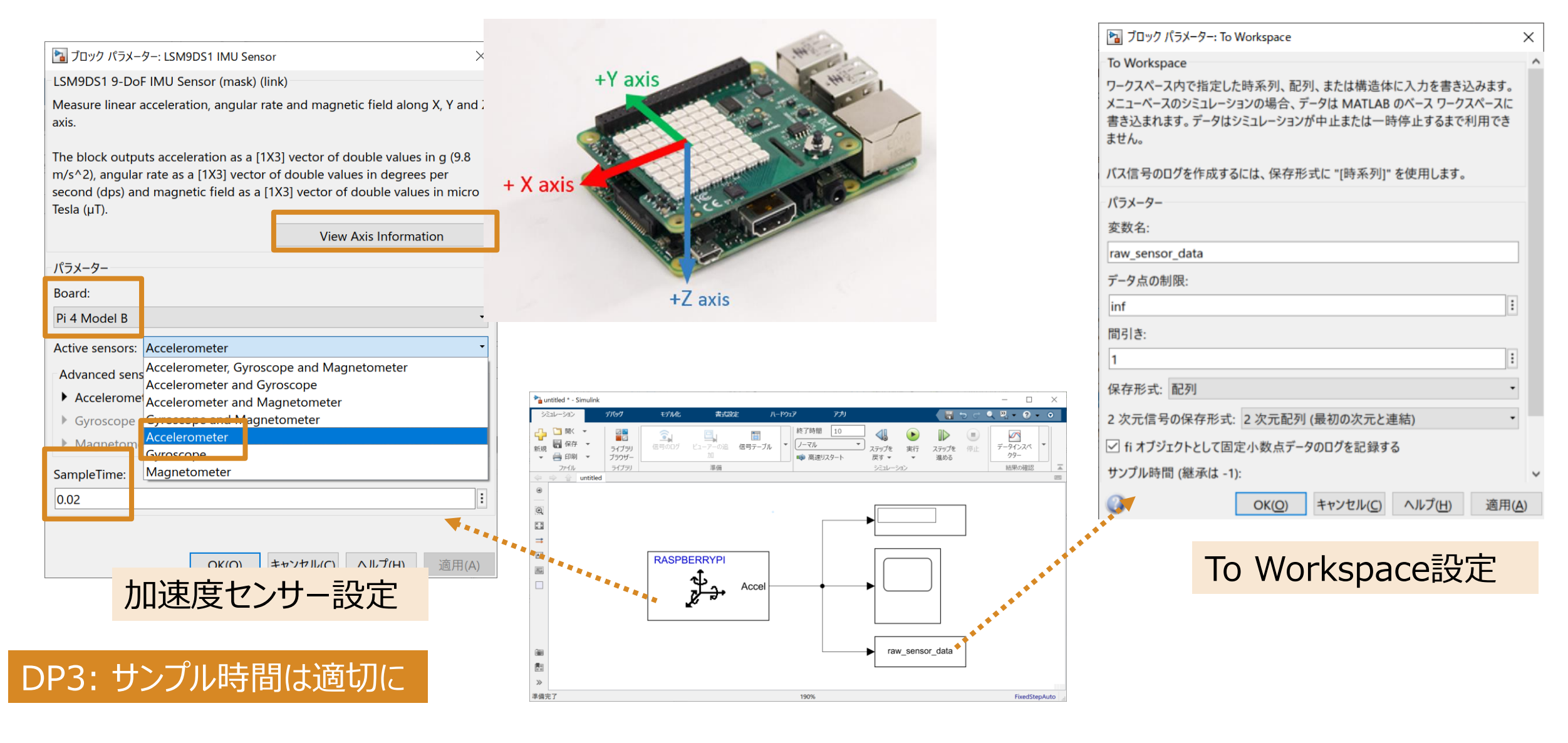

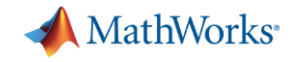

# 補足:サンプリング定理

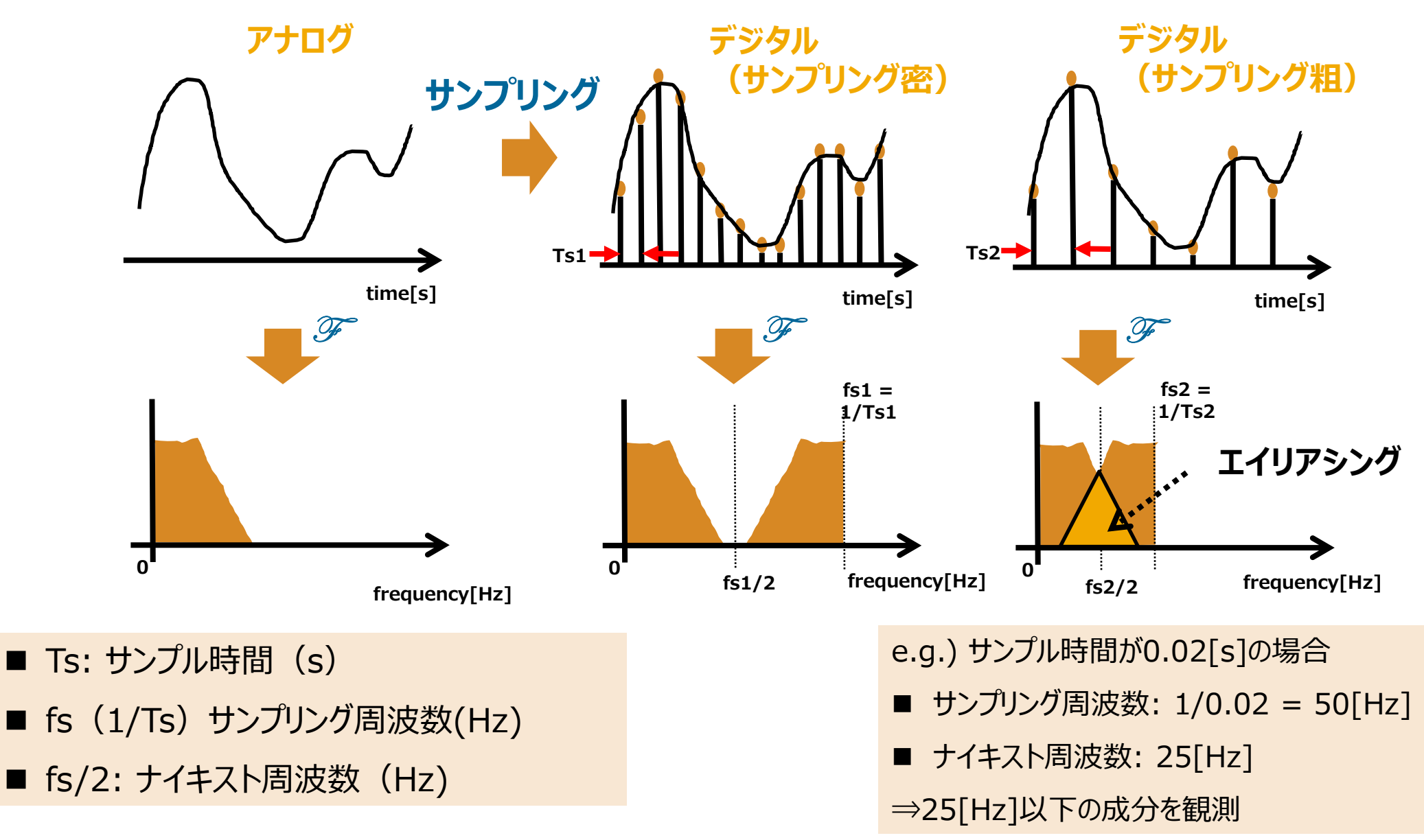

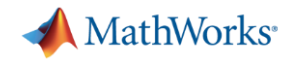

## データ収集用モデルの作成(cont'd)

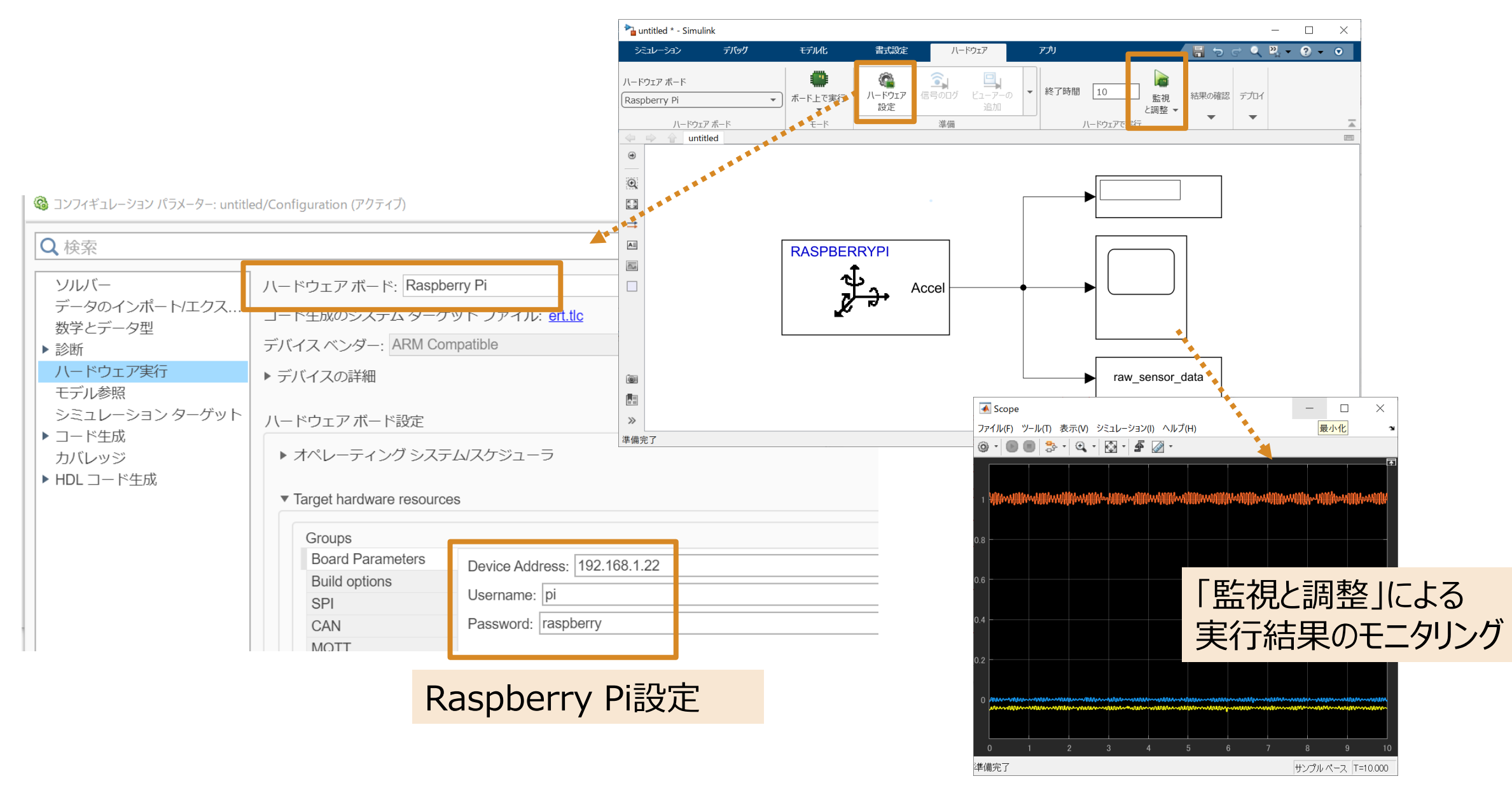

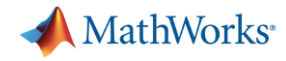

## 補足:MATLABで加速度センサーのデータをキャプチャする方法

| ペルプ                     |                                                                                              |                                                                                                    |                                                                                            | - 🗆 ×                          | ]                                 |
|-------------------------|----------------------------------------------------------------------------------------------|----------------------------------------------------------------------------------------------------|--------------------------------------------------------------------------------------------|--------------------------------|-----------------------------------|
| 🗢 🔿 🍐 🤺 · 🎯             |                                                                                              |                                                                                                    |                                                                                            |                                |                                   |
| 検索結果 - reaAcceler X     | Help Center                                                                                  |                                                                                                    | 32022a のドキュメンテーションを検索                                                                      | Q                              |                                   |
| readAcceleration - Ma × | ]                                                                                            | Documentation Examples Functions Apps                                                                                                    |                                                                                            | ■ 評価版 ■ 製品の更新                  |                                   |
|                         | « Documentation Home<br>« MATLAB Support Package for<br>Raspberry Pi Hardware<br>« Sense HAT | readAcceleration<br>Read acceleration measured by the Accelerometer along x, y, and z a                                                                                                    | Xes                                                                                        | R2022a<br>collapse all in page |                                   |
|                         | readAcceleration                                                                             | Syntax                                                                                                    |                                                                                            |                                |                                   |
|                         | ON THIS PAGE<br>Syntax<br>Description<br>Examples                                            | Acceleration = readAcceleration(mysh)<br>[Acceleration,Ts]= readAcceleration(mysh)<br>accelerationRaw = readAcceleration(mysh,'raw')<br>[accelerationRaw,Ts]= readAcceleration(mysh,'raw')                                                                   |                                                                                            | MATLAB Su<br>for Raspber       | ipport Package<br>rry Pi Hardware |
|                         | Output Arguments                                                                             | Description                                                                                                    |                                                                                            |                                |                                   |
|                         | Extended Capabilities<br>Version History<br>See Also                                         | Acceleration = readAcceleration(mysh) returns the acceleration me<br>axis.                                                                                                    | easured by the Accelerometer along the x, y,<br>cond square $(m/s^2)$                      | and the z example              |                                   |
|                         |                                                                                              | [Acceleration,Ts]= readAcceleration(mysh) returns the acceleration<br>z axis with timestamp.                                                                                                    | x, y, and the example                                                                      |                                |                                   |
|                         |                                                                                              | accelerationRaw = readAcceleration(mysh, 'raw') returns the acceleration the z axis. The 'raw' argument is to specify that the output should                                                                                                    | g the x, y, example                                                                        |                                |                                   |
|                         |                                                                                              | [accelerationRaw,Ts]= readAcceleration(mysh, 'raw') returns the a<br>y, and the z axis with timestamp. The 'raw' argument is to specify the<br>The full scale range for the Accelerometer is +/- 2g<br>Sense HAT IMU sensor axis information is shown below. | acceleration measured by the Accelerometer<br>at the output should be a uncalibrated raw d | along the x, example<br>ata.   |                                   |
|                         | >>r = ras                                                                                    | oi;                                                                                                    | % Raspberry Pi オブ                                                                          | ジェクトの定義                        |                                   |
|                         | >>mysh =                                                                                     | sensehat(r);                                                                                                    | % sensehatオブジェ                                                                             | クトの定義                          |                                   |
|                         | >>[x,t] =                                                                                    | readAcceleration(mysh);                                                                                                    | % x: 3軸加速度、t: :                                                                            | タイムスタンプ                        |                                   |

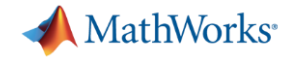

## Step2 ON/OFFの判別

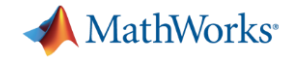

### ON/OFFを判別する

#### DP4: 題材はシンプルなものから

ON

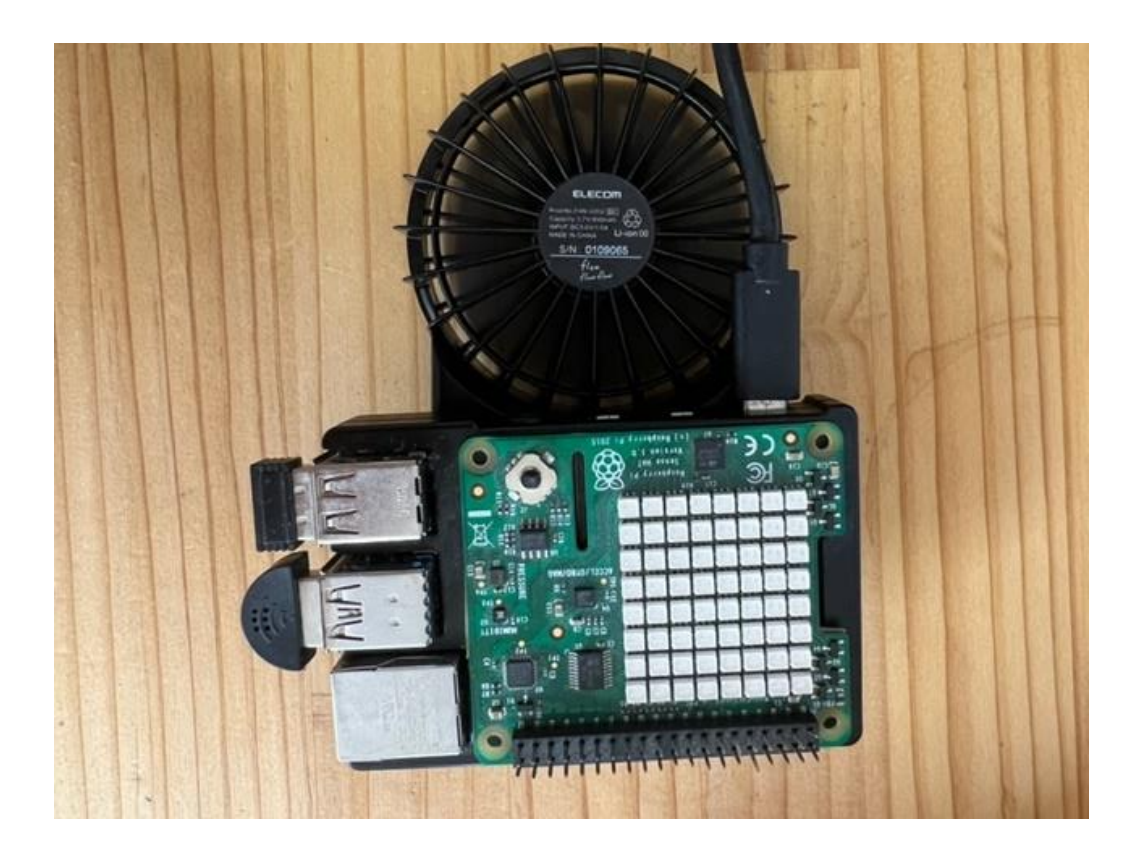

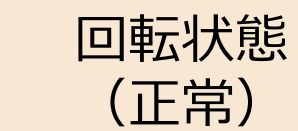

OFF

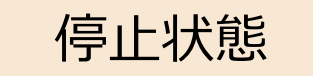

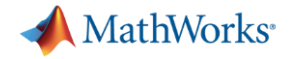

## 信号アナライザー (movie)

| 📣 MATLAB R2022a                                                                                                    |                                                                                                    |                                                                                                    |                         |                |             |       |              |                |              |                                                                                 |              | _          | $\square$ $\times$ |
|----------------------------------------------------------------------------------------------------|----------------------------------------------------------------------------------------------------|----------------------------------------------------------------------------------------------------|-------------------------|----------------|-------------|-------|--------------|----------------|--------------|---------------------------------------------------------------------------------|--------------|------------|--------------------|
| ホーム プロ                                                                                                    | יאר די                                                                                                    | プリ                                                                                                    |                         |                |             |       |              | , <b>h h</b> 4 | ) ¢ 🗗 🕐 (    | ● ドキュメンテー                                                                       | ションの<br>検索   | ₽ 🌲        | Takemotoさん マ       |
| ■<br>アプリの さらにアプリを ひ                                                                                                    |                                                                                                    | の 曲線フィッター                                                                                                    | - 信号アナライザー              | Audio Test     | マイルター デザイナー | ぼうべう- | (信号多重解像度     | 診断特徴           | Sensor Array | ()<br>()<br>()<br>()<br>()<br>()<br>()<br>()<br>()<br>()<br>()<br>()<br>()<br>( | Raspberry Pi | ディープ ネットワー | -7                 |
| 設計 取侍 1.                                                                                                    | ンストール ハッケー:                                                                                                    | 216                                                                                                    |                         | Bench          |             |       | アナフィリー       | テリコテー          | Analyzer     |                                                                                 | 99-X t_9-    | テリ1テ-      |                    |
| را از ر<br>ان ان ان ان ان ان ان ان ان ان ان ان ان ا                                                                                                    |                                                                                                    | 2                                                                                                    |                         |                | 221         |       | <i>F J J</i> |                |              |                                                                                 |              |            | - 0                |
|                                                                                                    | E: MWORK                                                                                                    | 2 • mydemo_app                                                                                                    | POIVI Kaspira<br>ドウィンドウ | an 🖡 modified. | 22av1 •     |       |              |                |              |                                                                                 |              |            |                    |
| 見ていたのがあります。                                                                                                    | 更新 サイ                                                                                                    | $(\vec{x} \neq \mathbf{A} \neq \mathbf{fr})$                                                                                                    | 1. <i>J</i> 121.7       |                |             |       |              |                |              |                                                                                 |              |            |                    |
| ■ slprj<br>■ slprj<br>■ step1_daq_ert_rtw<br>■ step2_simplemode<br>■ step3_MLmodel_ert<br>■ step1_daq.elf<br>■ step1_daq.elf<br>■ step1_daq.elf<br>■ step3_MLmodel.elf<br>■ feature_for_simulind<br>■ feature_for_simulind<br>■ step2_rawdata_ond<br>= step1_rawdata.mat<br>■ step2_rawdata_old.<br>step1_rawdata.mat (MAT<br>ワークスペース<br>名前 →<br>■ raw_sensor_data_onf<br>■ raw_sensor_data_on | 2022<br>2022<br>2022<br>2022<br>t_rtw 2022<br>k_test2022 2 Kl<br>2022 48<br>2022 48<br>2022 48<br>1.elf 2022 466<br>2022 498<br>k_test2022 2 Kl<br>k_test2022 2 Kl<br>k_test2022 2 Kl<br>k_test2022 2 Kl<br>k_test2022 2 Kl<br>k_test2022 2 Kl<br>2022 11<br>2022 11<br>2022 11<br>2022 11<br>2022 11<br>2022 11<br>2022 11<br>2022 11<br>1001x3 double<br>1001x3 double | スォル     フォル       フォル     フォル       フォル     フォル       フォル     フォル       フォル     マオル       B     エディ       KB     ELF       S     ELF       B     関数       B     関数       6     MAT       1     MAT       KB     MAT       KB     MAT       ✓ |                         |                |             |       |              |                |              |                                                                                 |              |            |                    |
|                                                                                                    |                                                                                                    |                                                                                                    |                         |                |             |       |              |                |              |                                                                                 |              |            |                    |

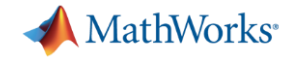

#### データの観察:信号アナライザーの起動

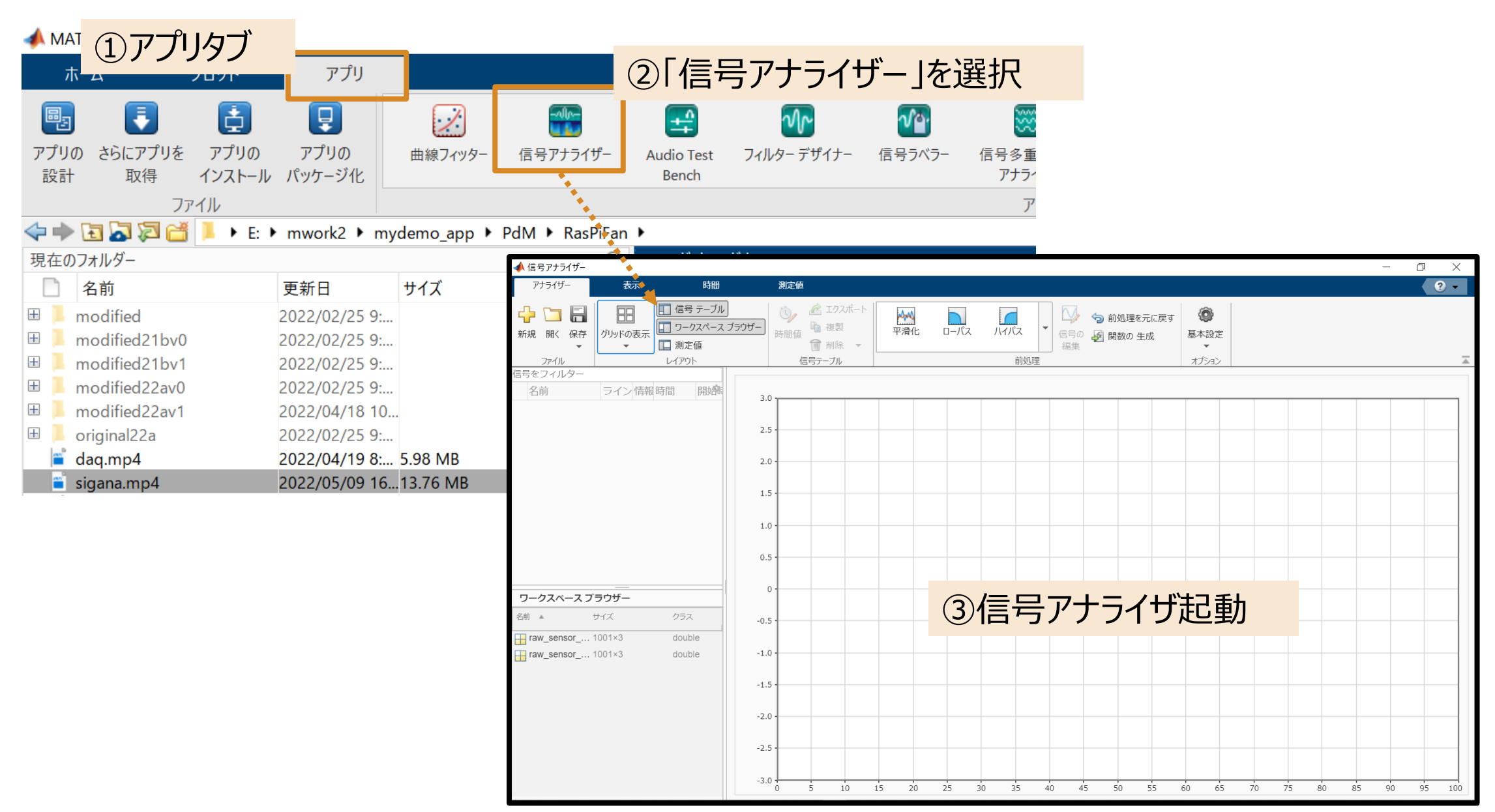

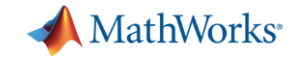

### データの観察:信号の読み込みとサンプルレートの設定

#### 📣 信号アナライザー - 無題\*

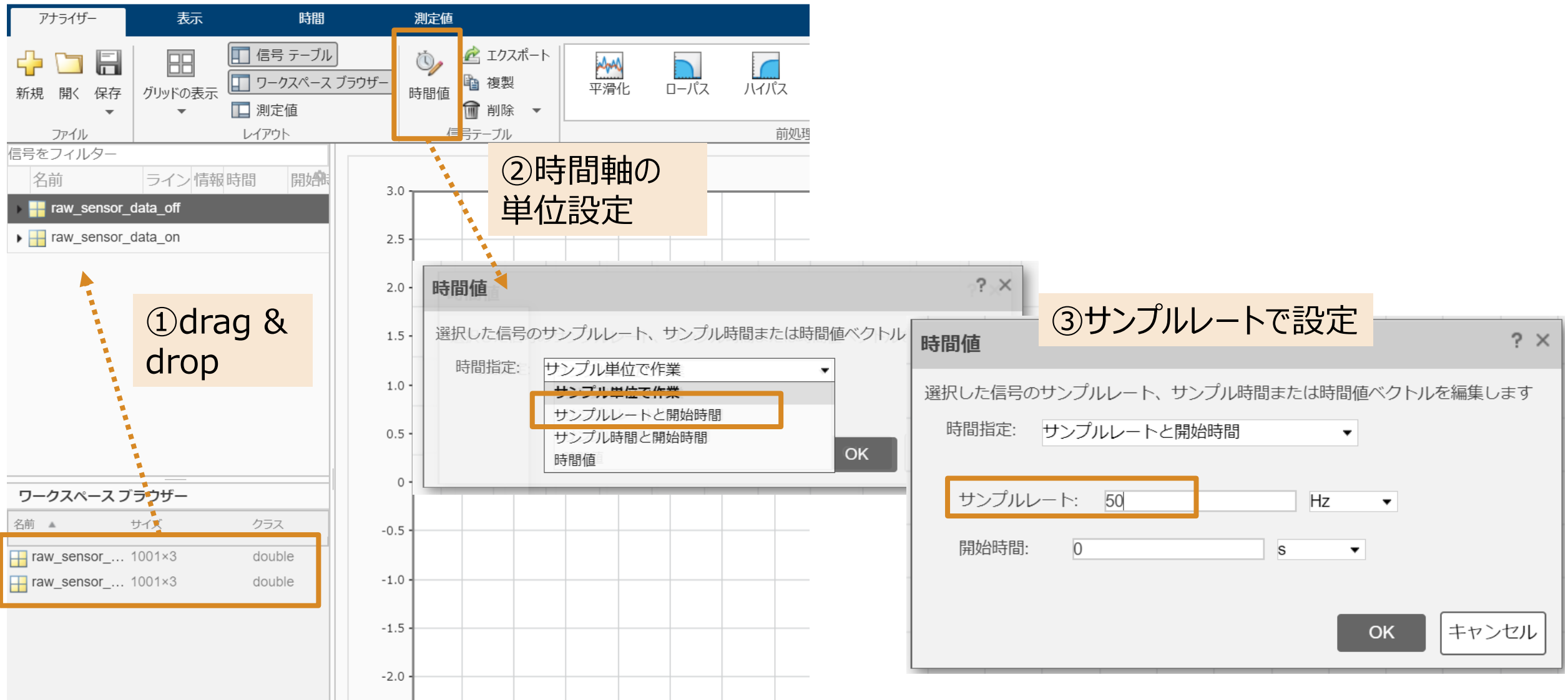

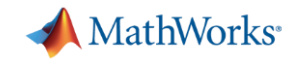

DP5: 着目すべき"軸"を見極める

### データの観察:特性の可視化

📣 信号アナライザー - 無題\*

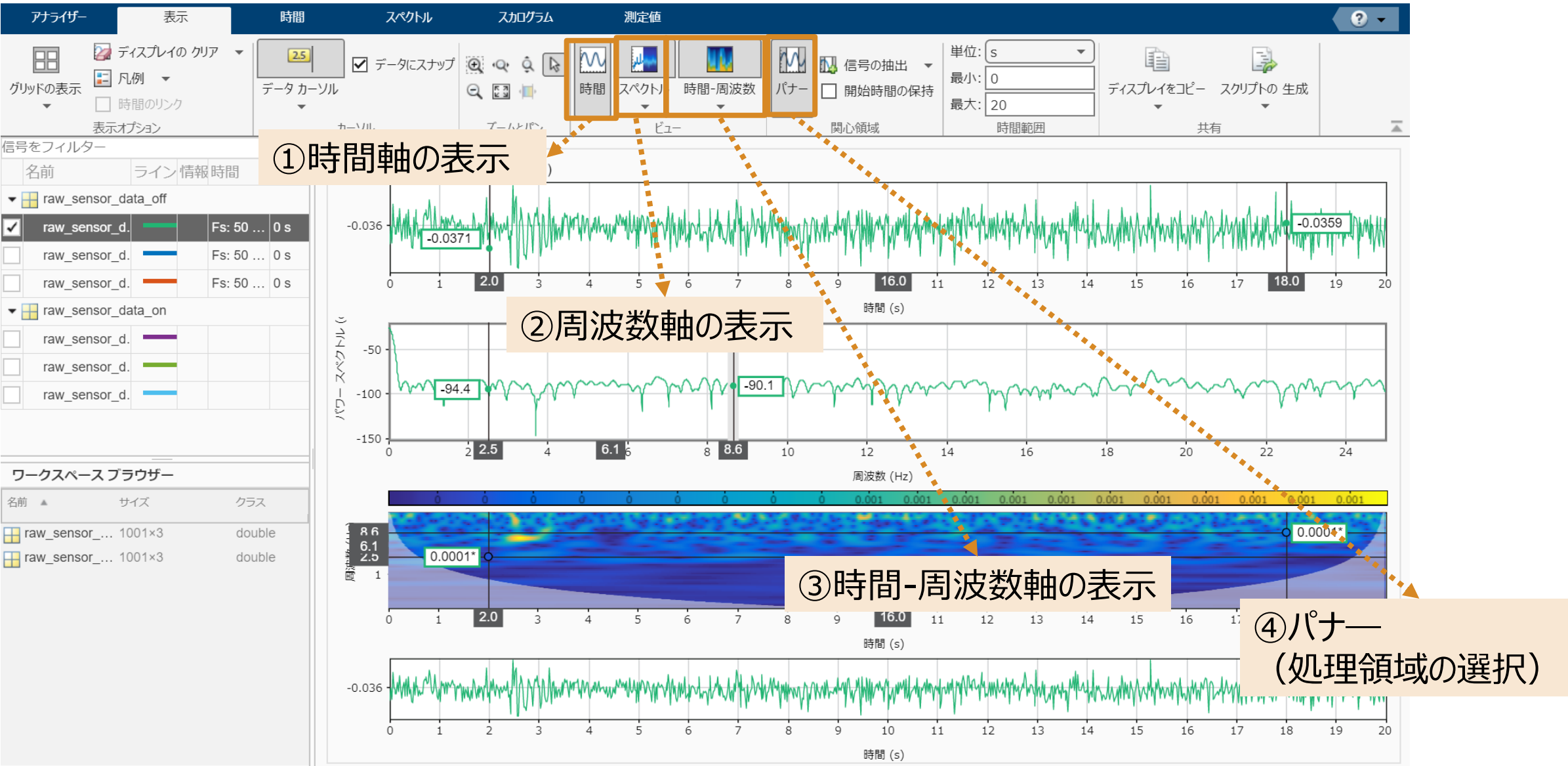

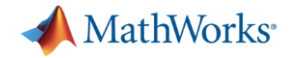

#### データの観察:特性の比較、統計量の計算

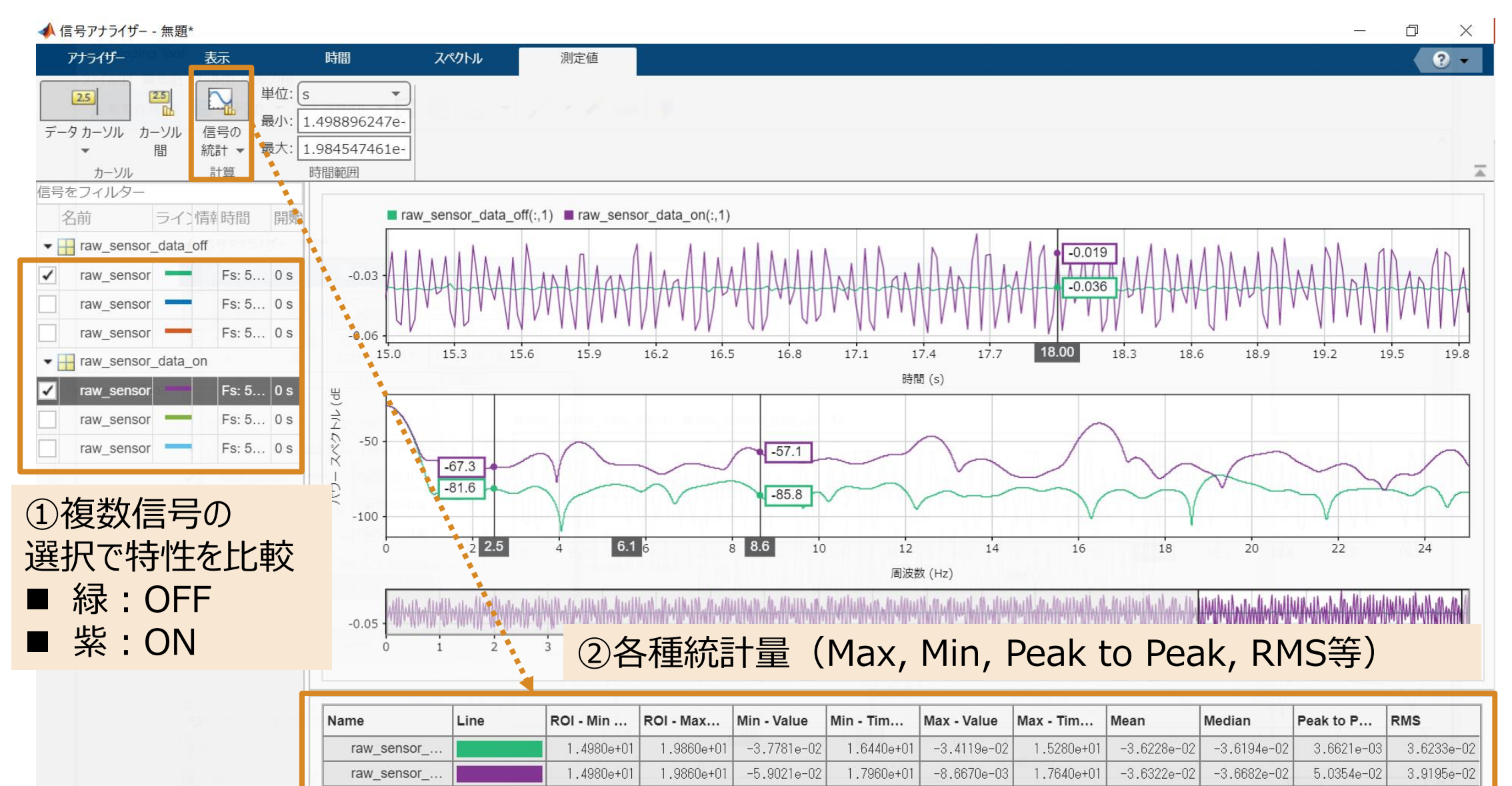

📣 MathWorks<sup>.</sup>

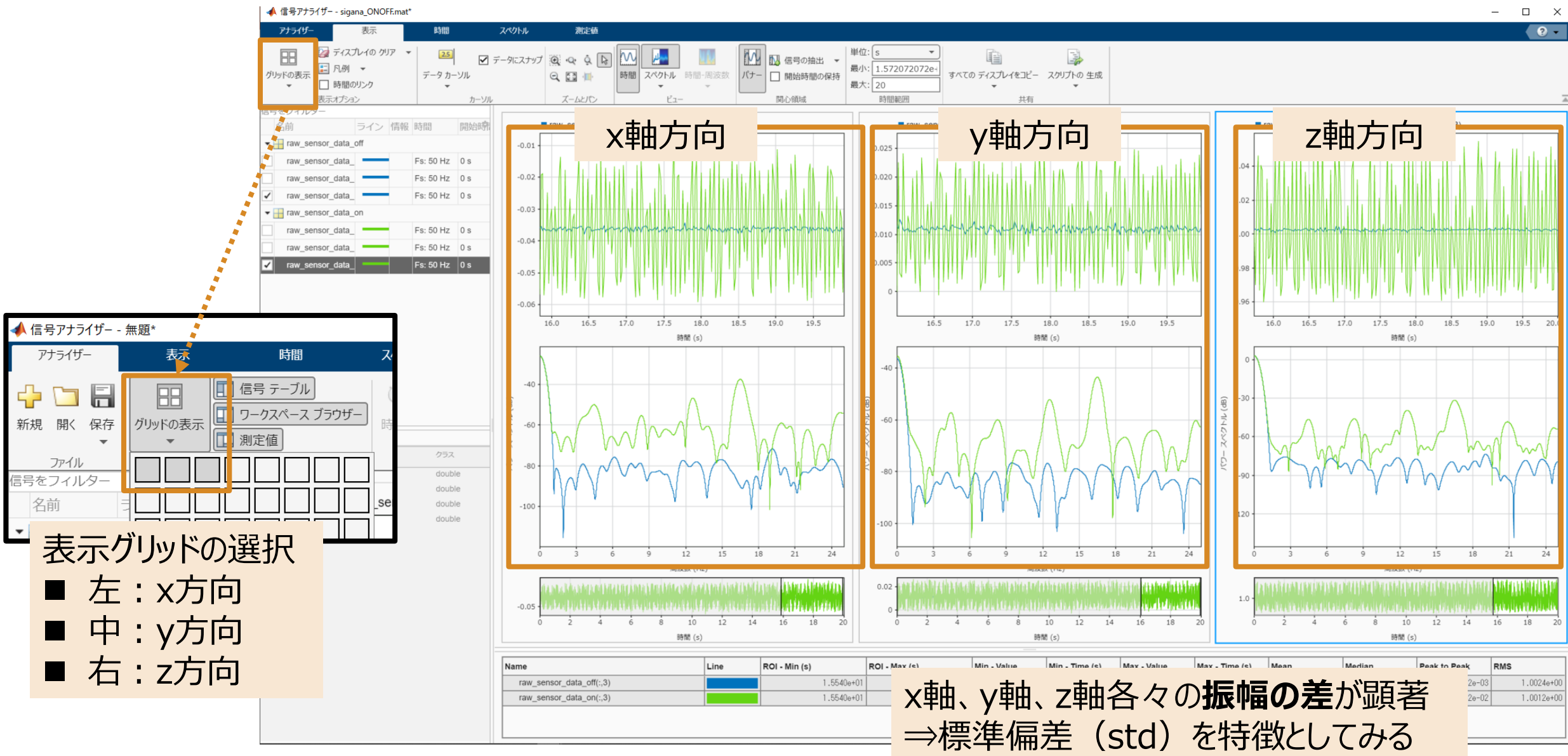

#### データの観察: ON vs OFF

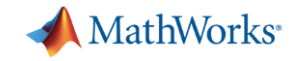

## 既存モデルをON/OFFの判別用モデルに修正(修正は3ヶ所のみ)

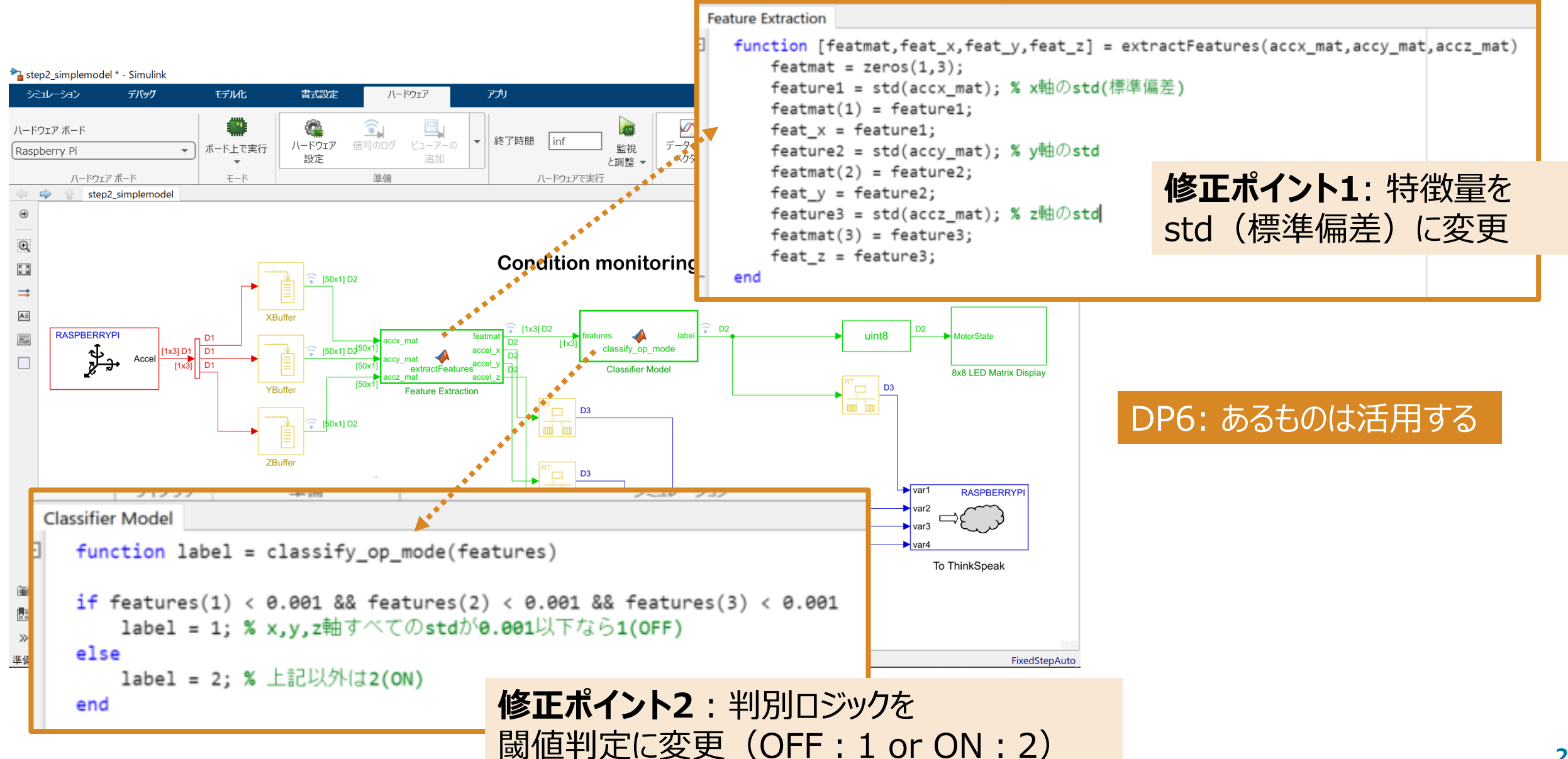

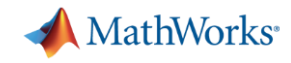

## 既存モデルをON/OFFの判別用モデルに修正(ThingSpeak設定)

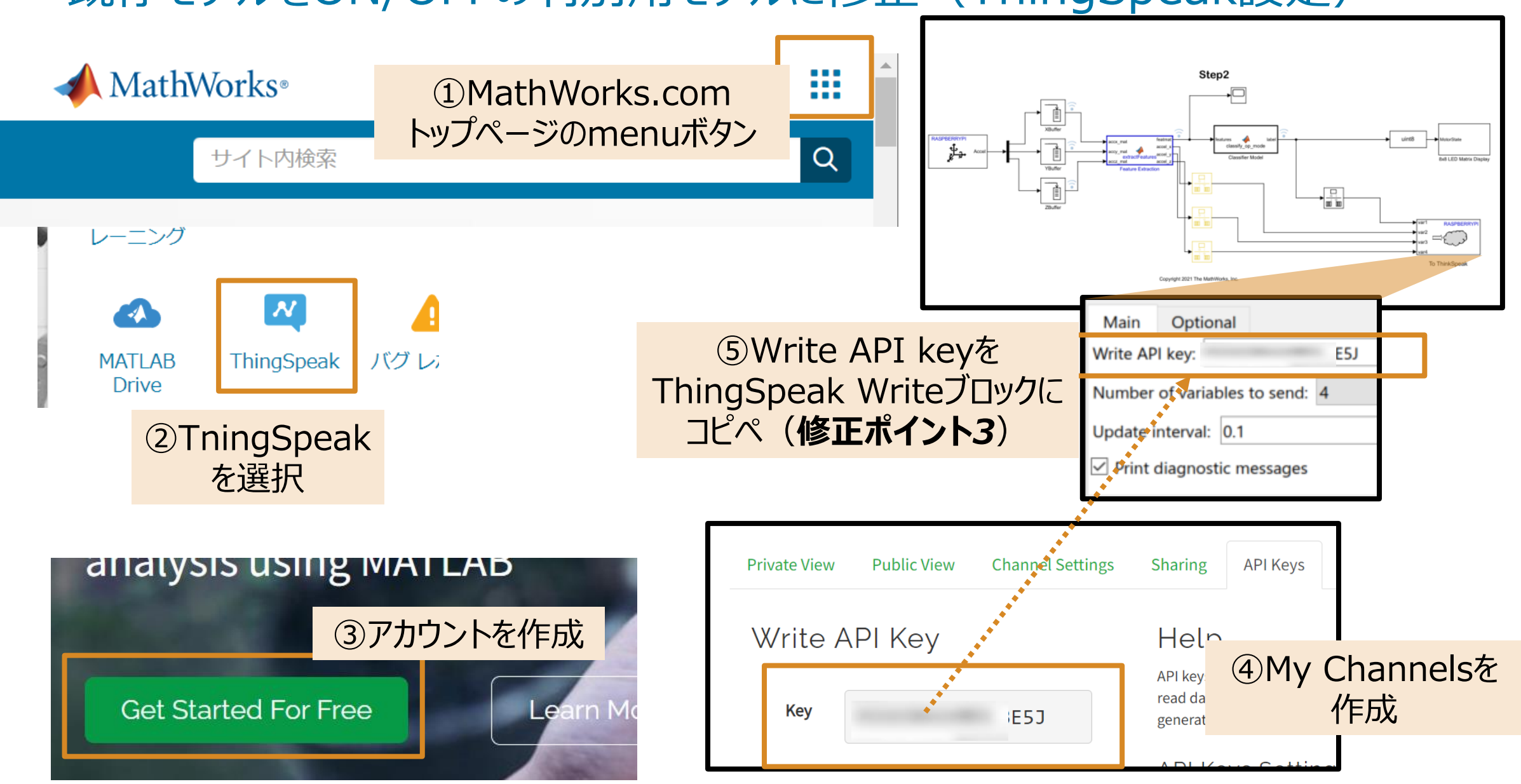

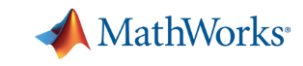

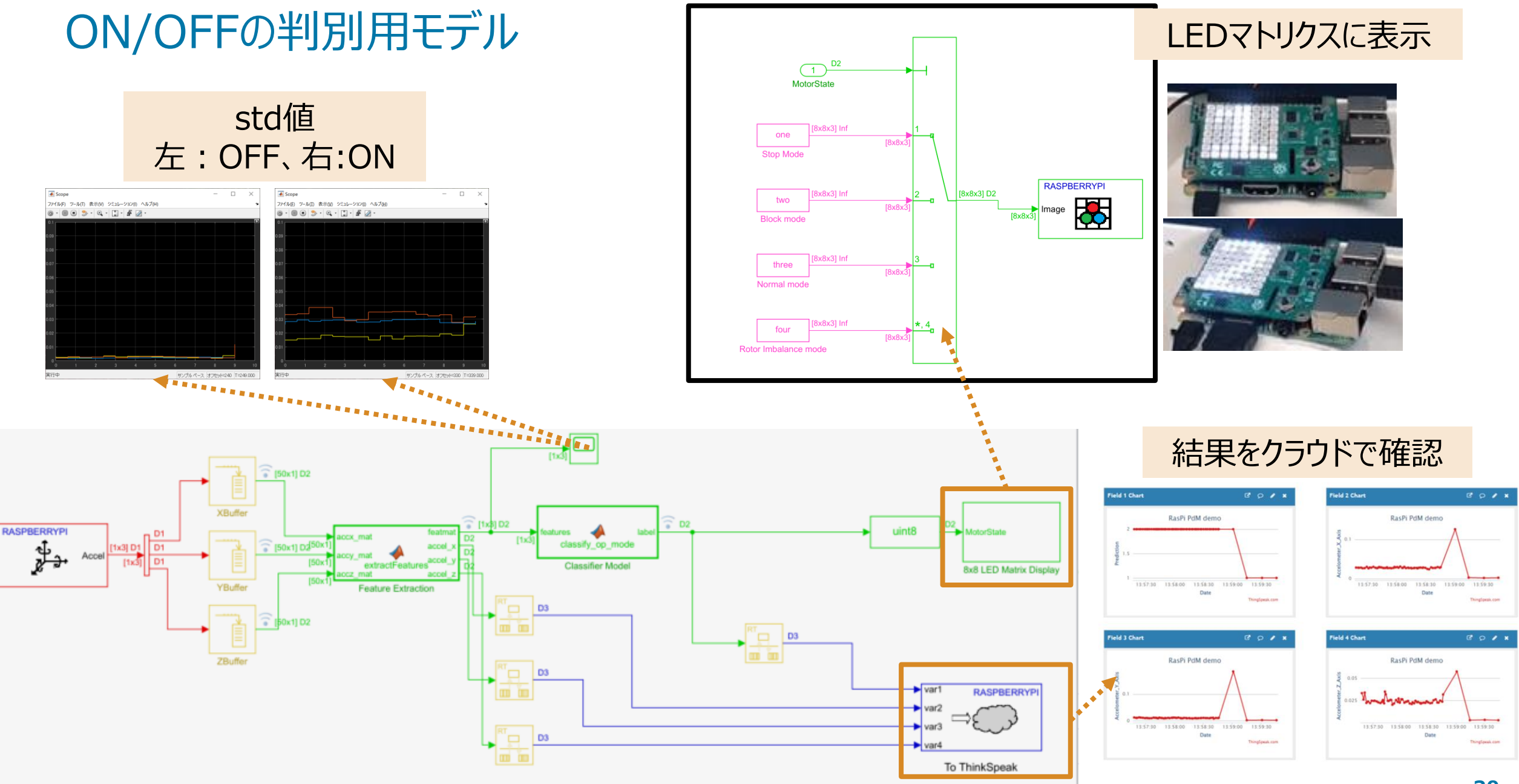

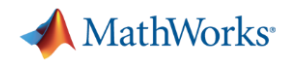

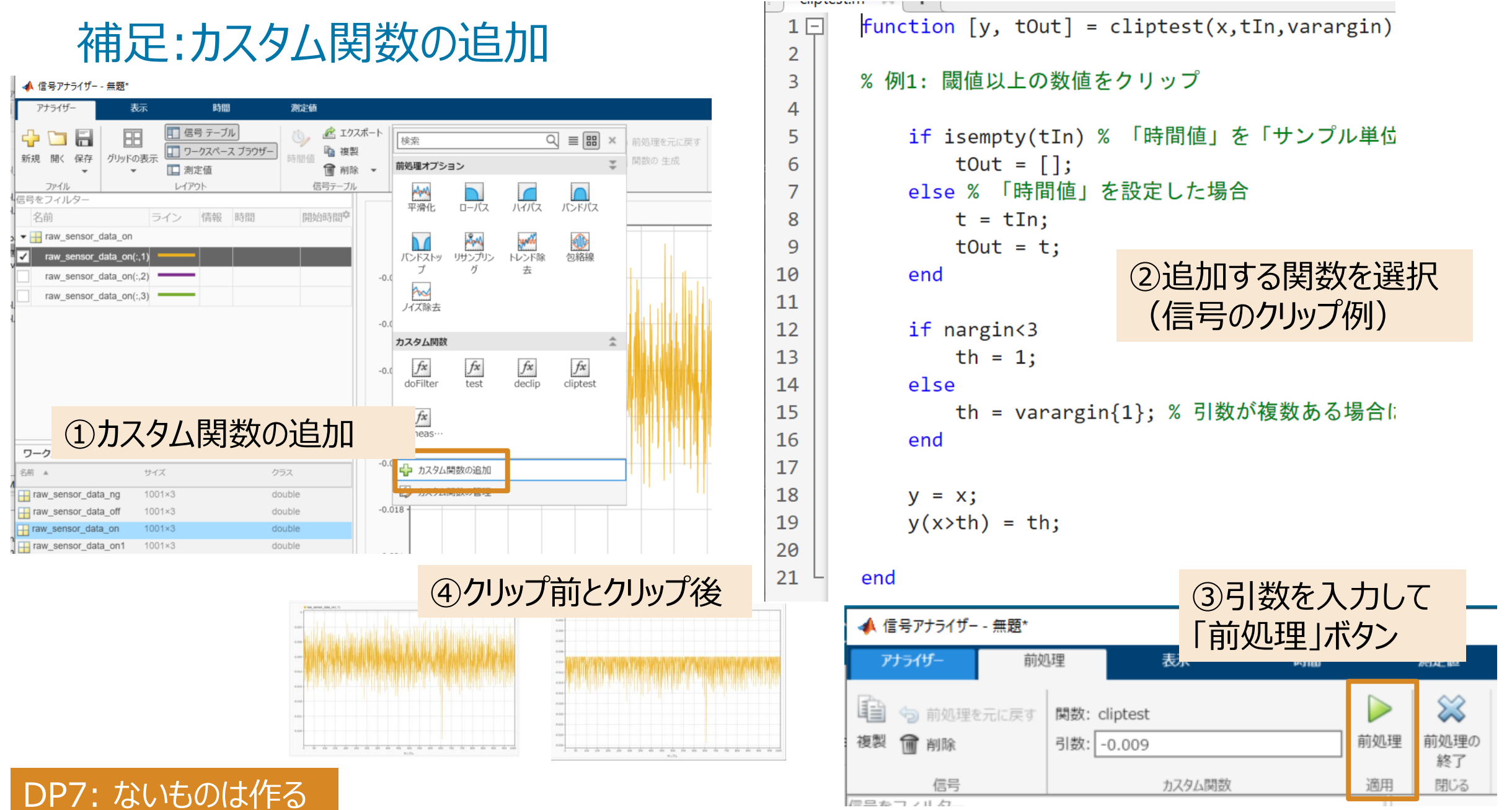

信号をフィルク

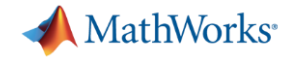

## Step2 ON/OFF/NGの判別

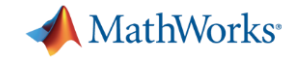

#### ON/OFF/NGを判別する

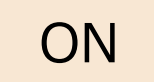

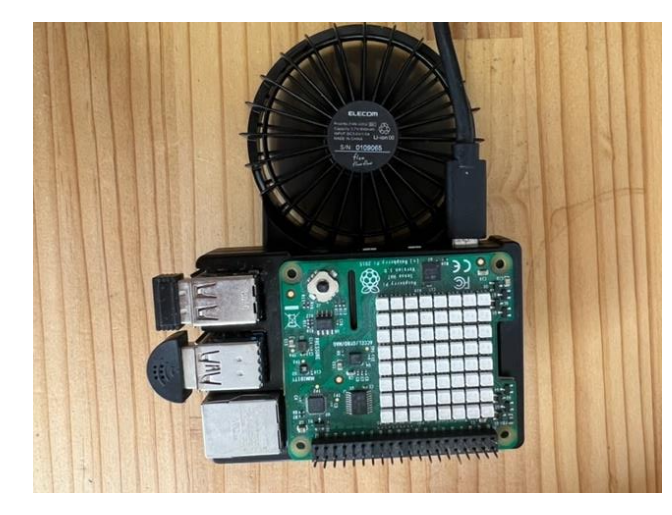

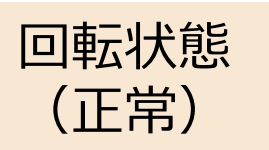

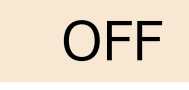

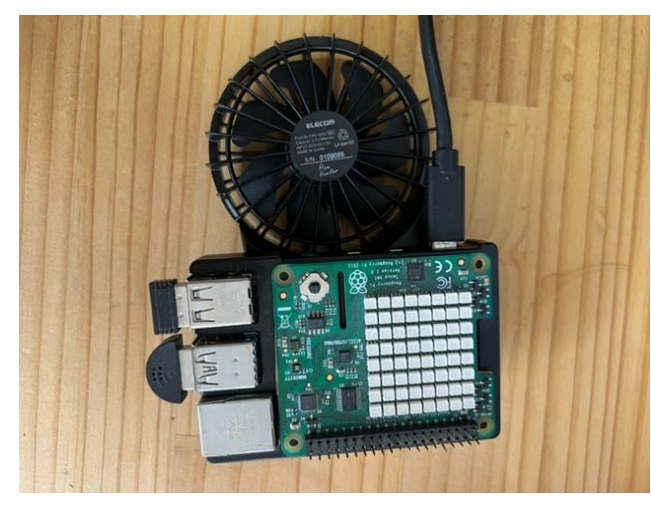

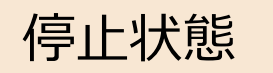

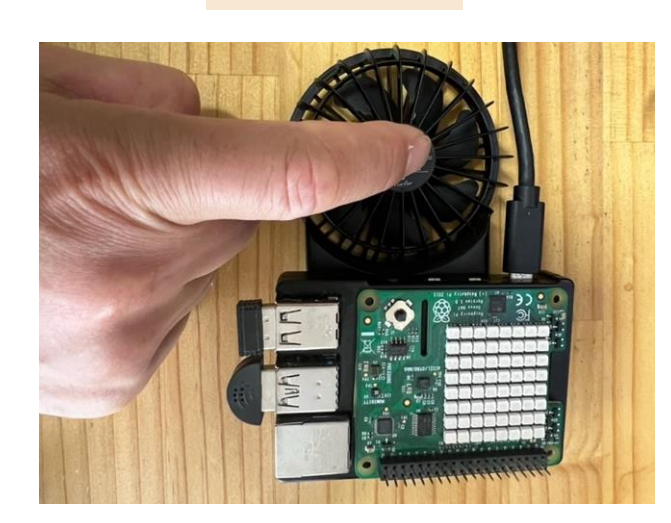

NG

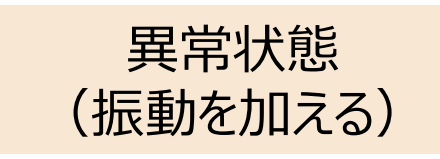

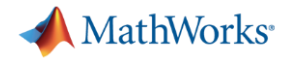

## データの観察(信号アナライザー): ON, OFF, NG

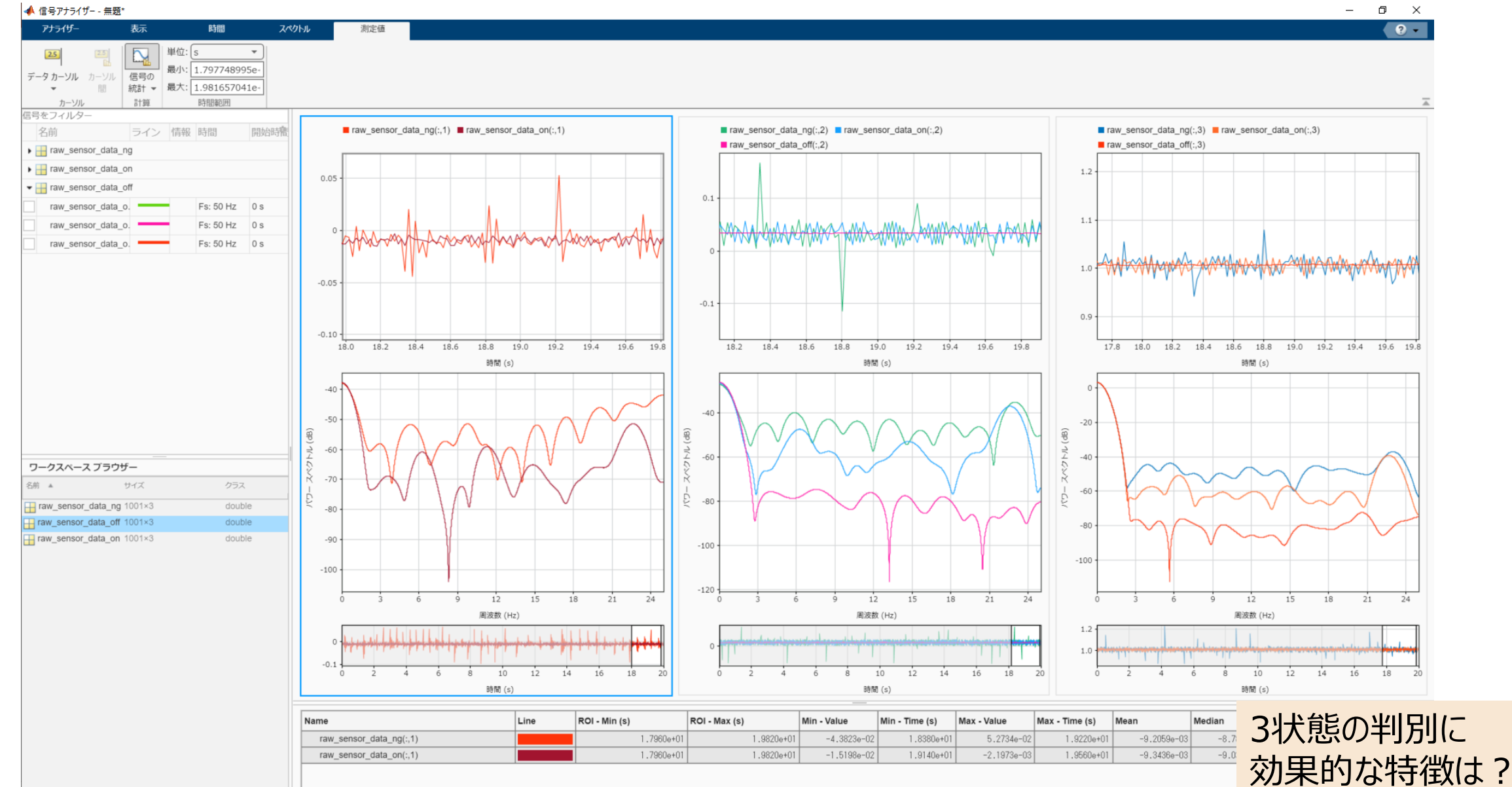

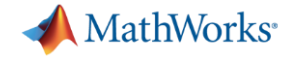

## movie(診断特徴デザイナーと分類学習器)

| 📣 MATLAB R2022a                                                                                                    |                                                                                                    |                                                                                                    |                                                                                                    |                     |             |                    |                    |               |                          |             |                           |                     | $\square$ $\times$ |
|----------------------------------------------------------------------------------------------------|----------------------------------------------------------------------------------------------------|----------------------------------------------------------------------------------------------------|----------------------------------------------------------------------------------------------------|---------------------|-------------|--------------------|--------------------|---------------|--------------------------|-------------|---------------------------|---------------------|--------------------|
| ホーム プロット                                                                                                    | アプリ                                                                                                    |                                                                                                    |                                                                                                    |                     |             |                    |                    | 1916年1        | ) ¢ 🗗 🕐 (                | ● ドキュメンテー   | ションの検索                    | الله 🖉              | Takemotoさん マ       |
| 同2<br>アプリの さらにアプリを アプリ<br>設計 取得 インスト                                                                                                    | 」<br>ロの アプリの<br>〜ール パッケージ化                                                                                                    | 曲線フィッター                                                                                                    | に 信号アナライザー                                                                                                    | Audio Test<br>Bench | マイルター デザイナー | <b>い</b><br>信号ラベラー | に日子多重解像度<br>アナライザー | 診断特徴<br>デザイナー | Sensor Array<br>Analyzer | ()<br>分類学習器 | Raspberry Pi<br>リソース モニター | ディープ ネットワー<br>デザイナー | -7                 |
| ファイル                                                                                                    | <b>F</b> 10 1                                                                                                    |                                                                                                    |                                                                                                    |                     |             |                    | アプリ                |               |                          |             |                           |                     |                    |
| マーア 11 ▲ 2 □ □ ▲ ▲                                                                                                    | E: Mwork2                                                                                                    | mydemo_app                                                                                                    | PdM ► RasPiFa                                                                                                    | an ▶ modified       | 22av2 ト     |                    |                    |               |                          |             |                           |                     | • •                |
| えたのノイルノー                                                                                                    | 更新日                                                                                                    | サイズ                                                                                                    | タイプム                                                                                                    | fr                  | 172         |                    |                    |               |                          |             |                           |                     |                    |
| <ul> <li>▲前</li> <li>▲ slprj</li> <li>▲ step1_daq_ert_rtw</li> <li>▲ step2_simplemodel_e</li> <li>▲ step3_MLmodel_ert_rtw</li> <li>▲ step3_MLmodel_ert_rtw</li> <li>▲ crestfactor_shapafact</li> <li>▲ step2_rawdata.mat</li> <li>▲ step2_rawdata.mat</li> <li>▲ step3_MLmodel_svm.mat/</li> <li>▲ data_prep.mlx</li> <li>▲ data_prep.mlx</li> <li>▲ step3_MLmodel.slx.ori</li> <li>▲ data_prep.mlx</li> <li>▲ step3_MLmodel.slx.ori</li> <li>▲ data_prep.mlx</li> <li>▲ step3_MLmodel.slx.ori</li> <li>▲ araw_sensor_data_ng</li> <li>▲ raw_sensor_data_onf</li> <li>▲ raw_sensor_data_on1</li> <li>▲ raw_sensor_data_on2</li> <li>▲ trained_model_slx.ori</li> </ul> | 更新日<br>2022/05/12 13<br>2022/05/16 13<br>2022/05/16 13<br>2022/05/12 14<br>2022/05/12 13<br>2022/05/12 18<br>2022/05/12 14<br>2022/05/12 14<br>2022/05/12 14<br>2022/05/16 17<br>2022/05/11 9:<br>) | サイズ<br>1 KB 2<br>1 KB 2<br>28 KB 1<br>6 KB 1<br>4 KB 5<br>51 KB 0<br>値<br>1001x3 dou<br>1001x3 dou<br>1001x3 dou<br>1001x3 dou<br>1001x3 dou | タイプ ^<br>フォルダー<br>フォルダー<br>フォルダー<br>フォルダー<br>フォルダー<br>フォルダー<br>スクリプト<br>AAT ファイル<br>MAT ファイル<br>MAT ファイル<br>Sイブ スクリプト<br>ORIGINAL ファ | <i>fx</i> , >>      |             |                    | Ν                  |               |                          |             |                           |                     |                    |
|                                                                                                    |                                                                                                    | 3x1 table<br>3x1 table<br>3x1 table                                                                                                    |                                                                                                    |                     |             |                    | μ                  |               |                          |             | ~ .                       |                     | 17:59              |

📣 MathWorks<sup>.</sup>

## 特徴量の評価(診断特徴デザイナー)

#### %% timetable型で各状態(OFF/ON/NG)のx軸データを定義し、tableとして結合

ttx = table([{array2timetable(raw\_sensor\_data\_off(:,1),'SampleRate',50)};...
{array2timetable(raw\_sensor\_data\_on(:,1),'SampleRate',50)};...
{array2timetable(raw\_sensor\_data\_ng(:,1),'SampleRate',50)}]);
ttx.Properties.VariableNames = {'accx'};

```
...(y,z軸データにも同様の処理)
```

テータセットを用意

```
%% xyz3つのテーブルを結合し、各状態に1,2,3のラベルを定義
tt = horzcat(ttx,tty,ttz);
tt.condition = [1;2;3]
```

>> tt

tt =

 $3 \times 4$  table

| ассх |                           | ассу                                  | accz                 | conditio |  |
|------|---------------------------|---------------------------------------|----------------------|----------|--|
| {1(  | $001 \times 1$ timetable} | {1001 × 1 timetable}                  | {1001 × 1 timetable} | <br>1    |  |
| {1(  | 001 × 1 timetable}        | {1001 × 1 timetable}                  | {1001 × 1 timetable} | 2        |  |
| {10  | 001 × 1 timetable}        | $\{1001 \times 1 \text{ timetable}\}$ | {1001 × 1 timetable} | 3        |  |
|      | 診断特徴デザ                    | イナーに入力する                              |                      |          |  |

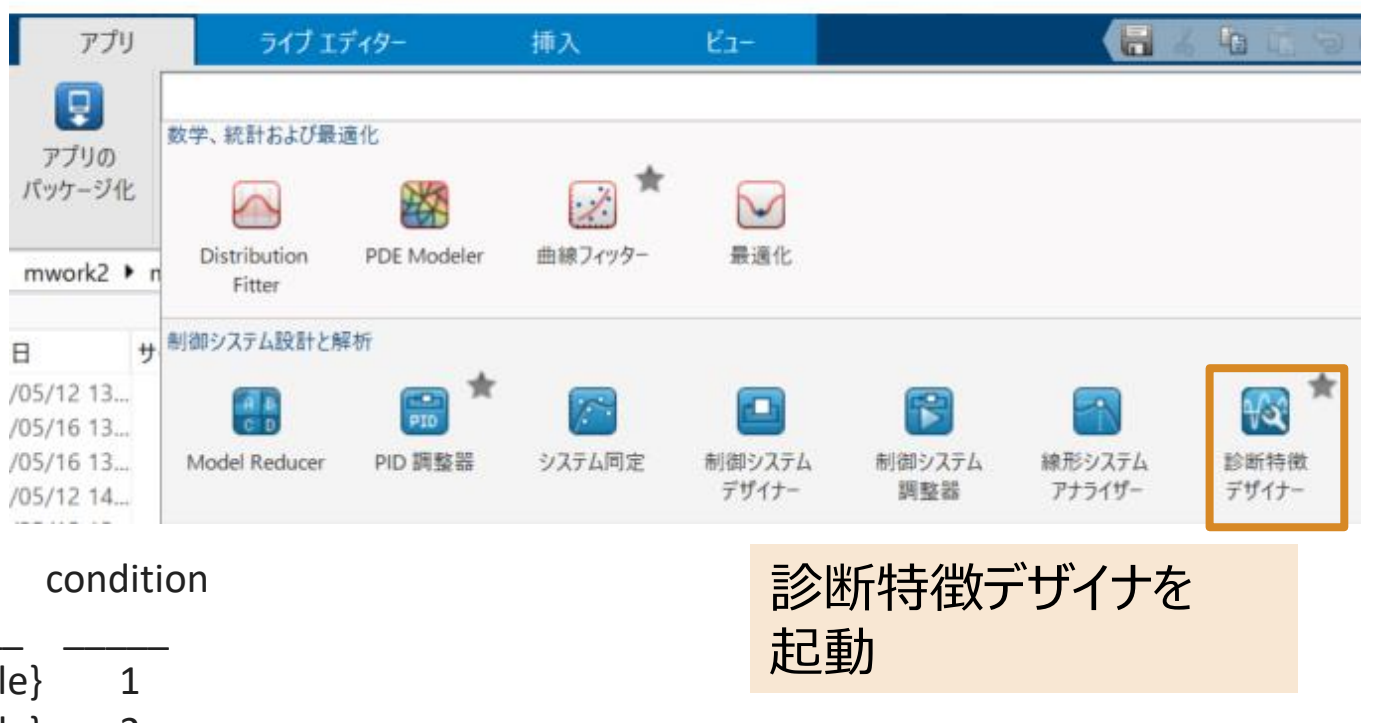

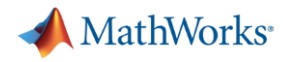

信号を分割する場合は

### 特徴量の評価(診断特徴デザイナー: cont'd)

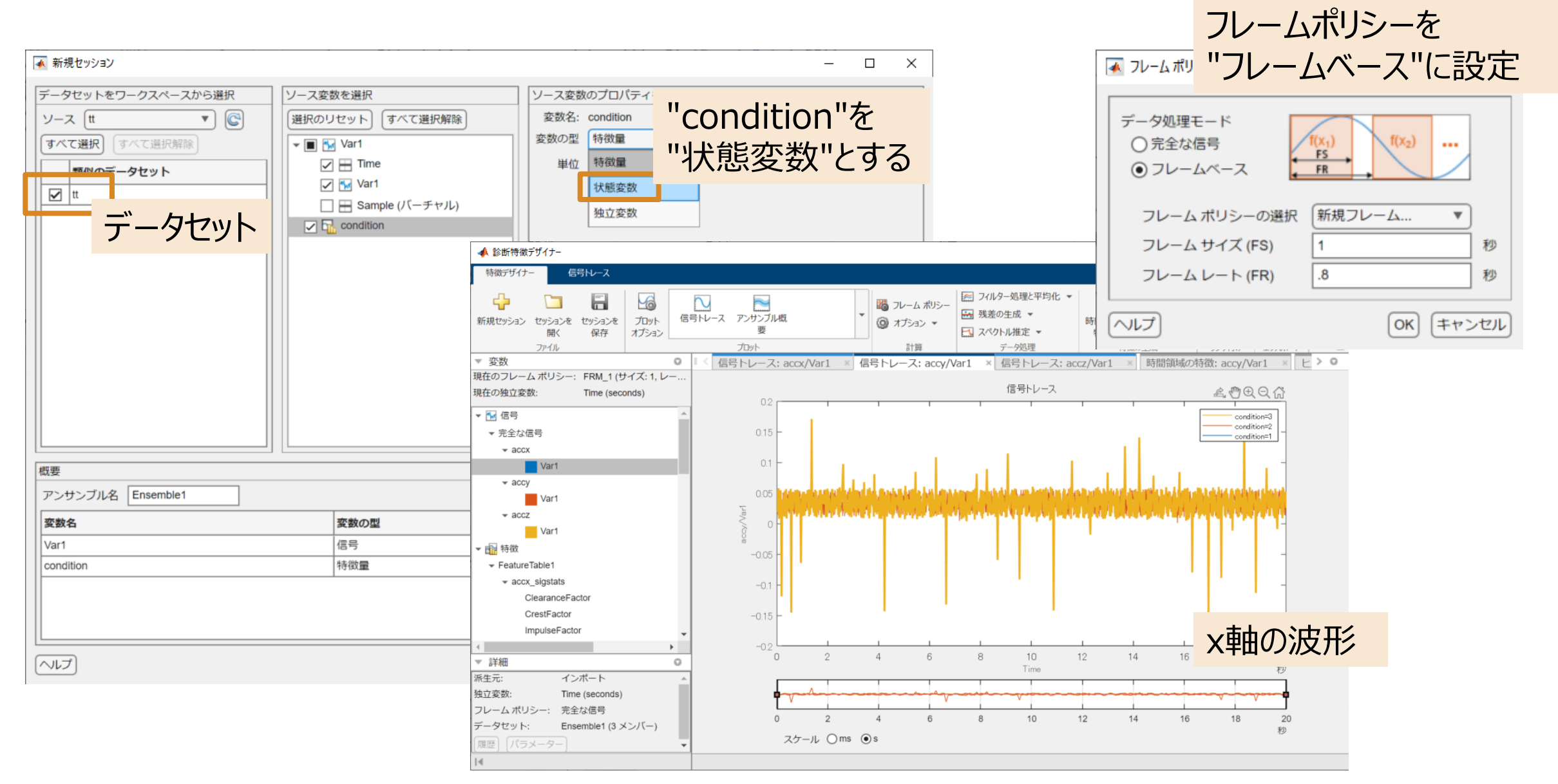

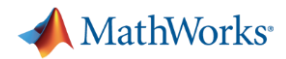

## 特徴量の評価(診断特徴デザイナー) cont'd

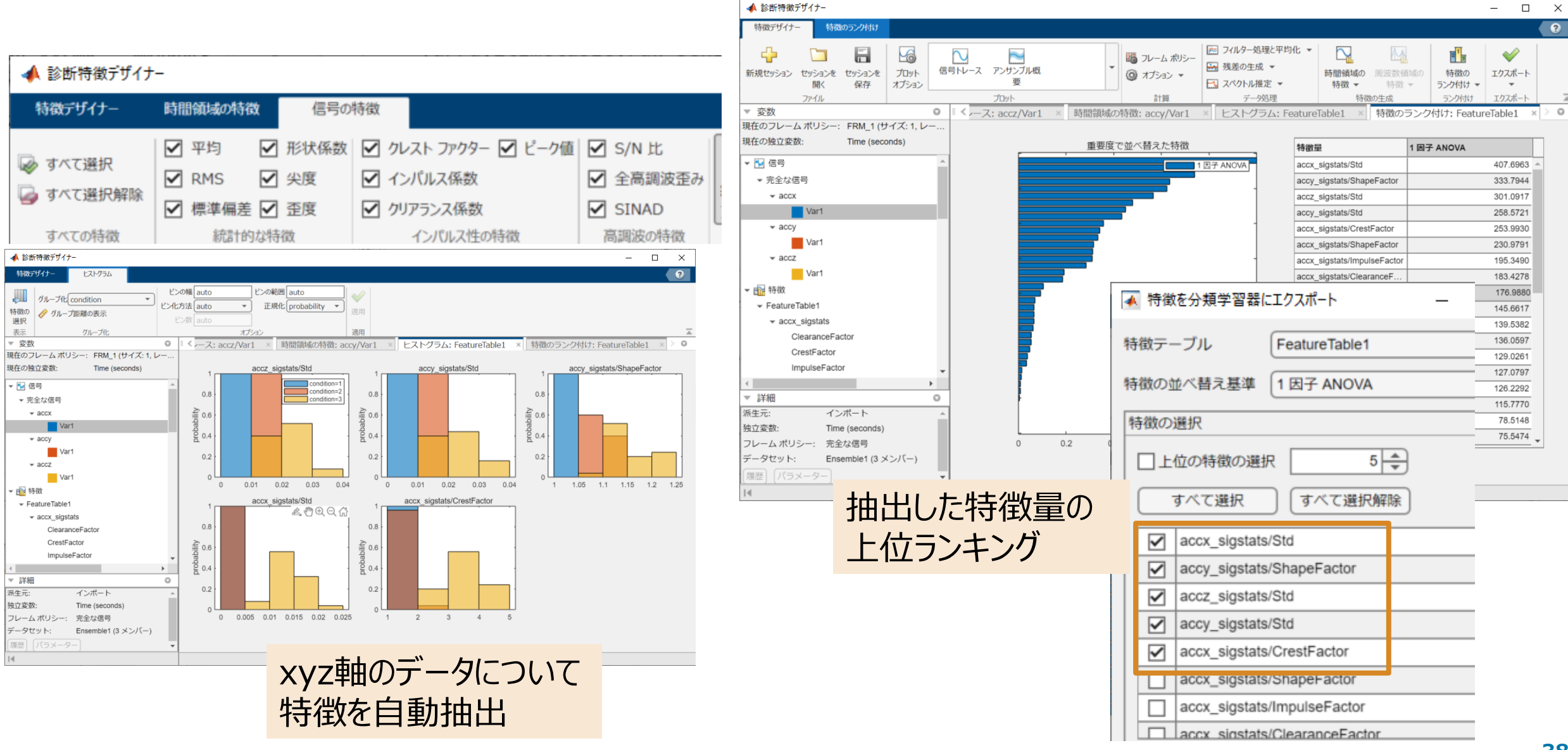

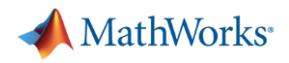

## クレストファクタとシェイプファクタ

■ 平均値:  $\frac{1}{N}\sum_{n=1}^{N}|x_n|$  >>mean(abs(x))

• RMS : 
$$\sqrt{\frac{1}{N}\sum_{n=1}^{N}|x_n^2|}$$
  
>>rms(x)

- クレストファクタ:ピーク最大値/RMS
   >peak2rms(x)

   (>>max(abs(x)/rms(x))
- シェイプファクタ: RMS/平均値 >>rms(x)/mean(abs (x))

#### DP8: 代表的な統計量はおさえておく

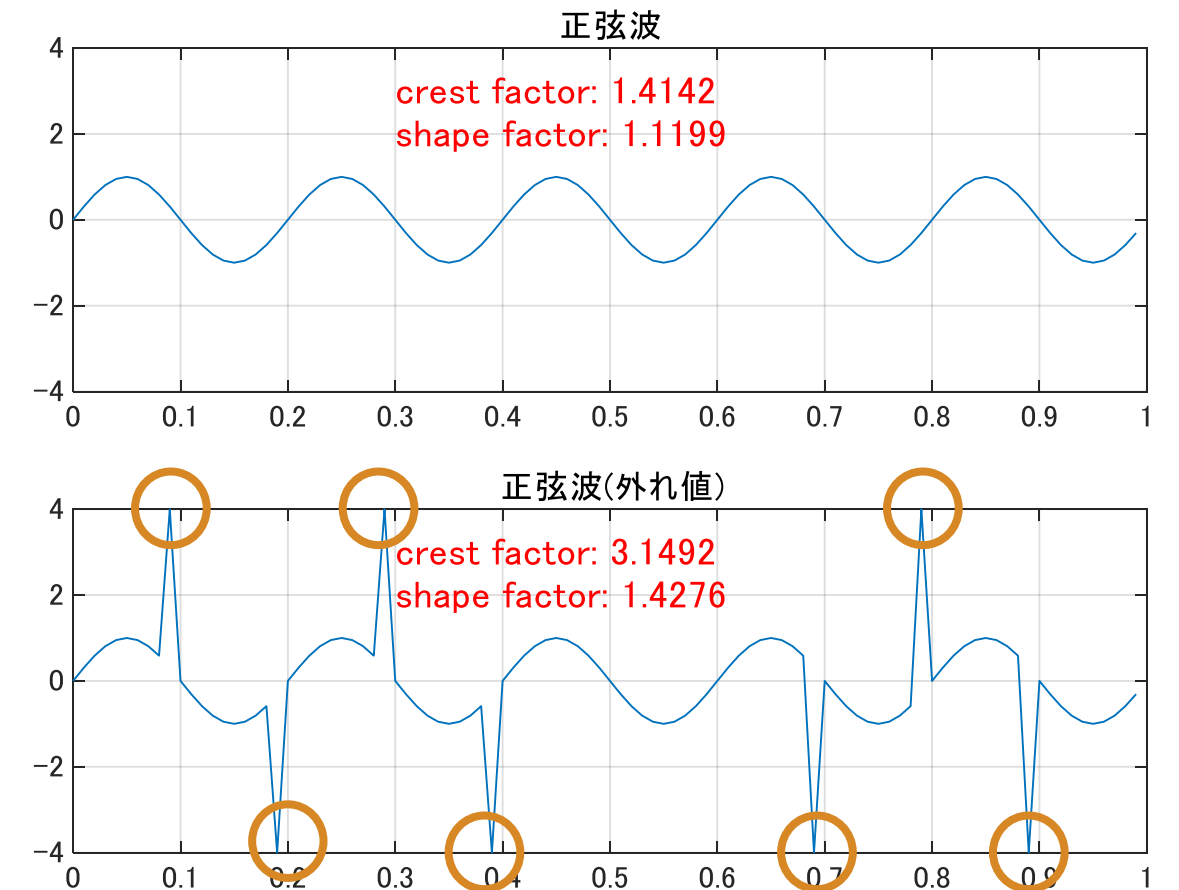

e.g.) パルスノイズの影響 純正弦波に対して・・・

- クレストファクタ:最大値増加にともない増大
- シェープファクタ: RMSの増加にともない微増

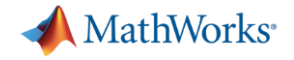

#### 特徴量の評価 (分類学習器)

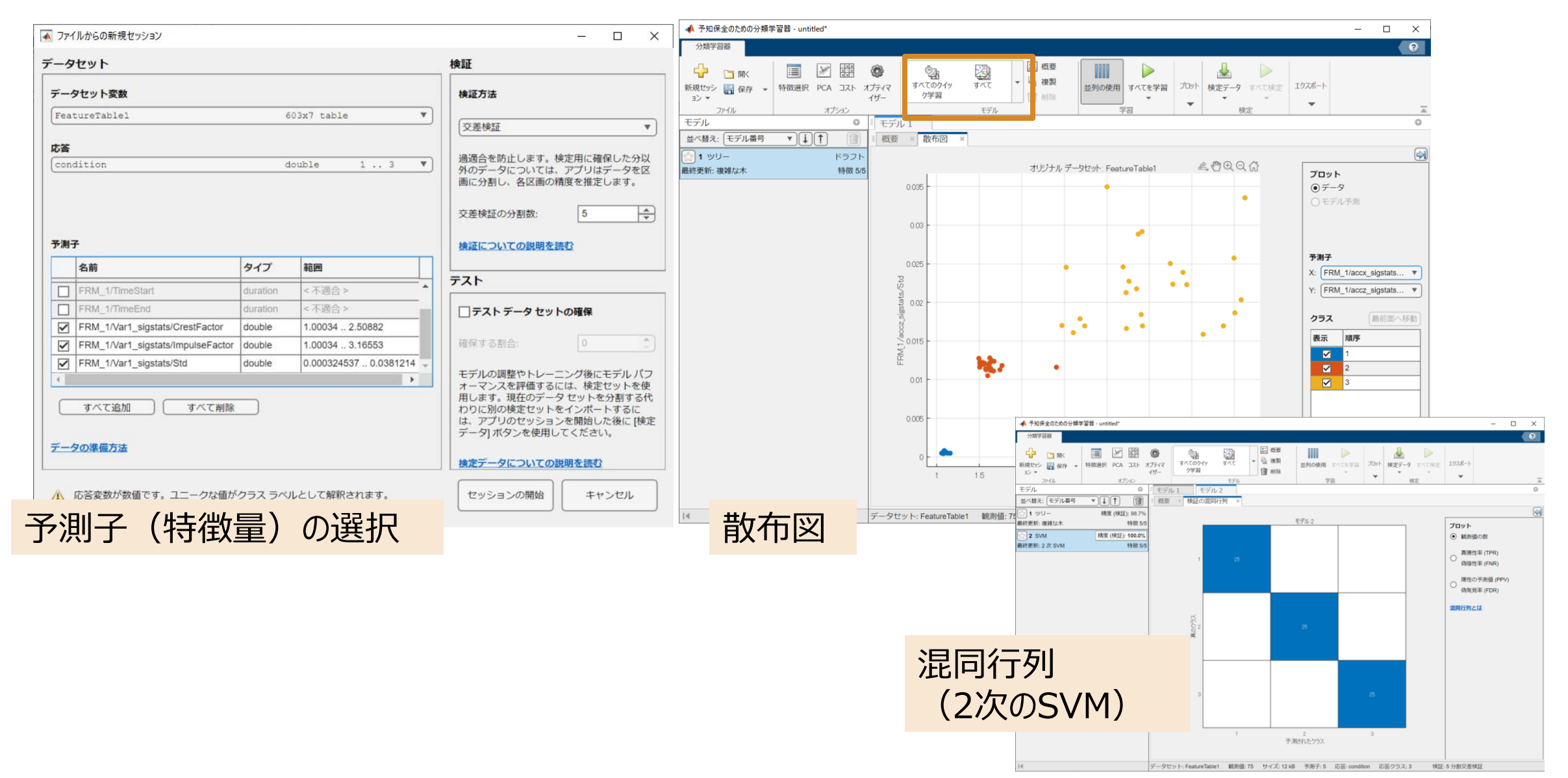

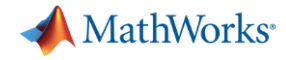

## 既存モデルをON/OFF/NGの判別用モデルに修正

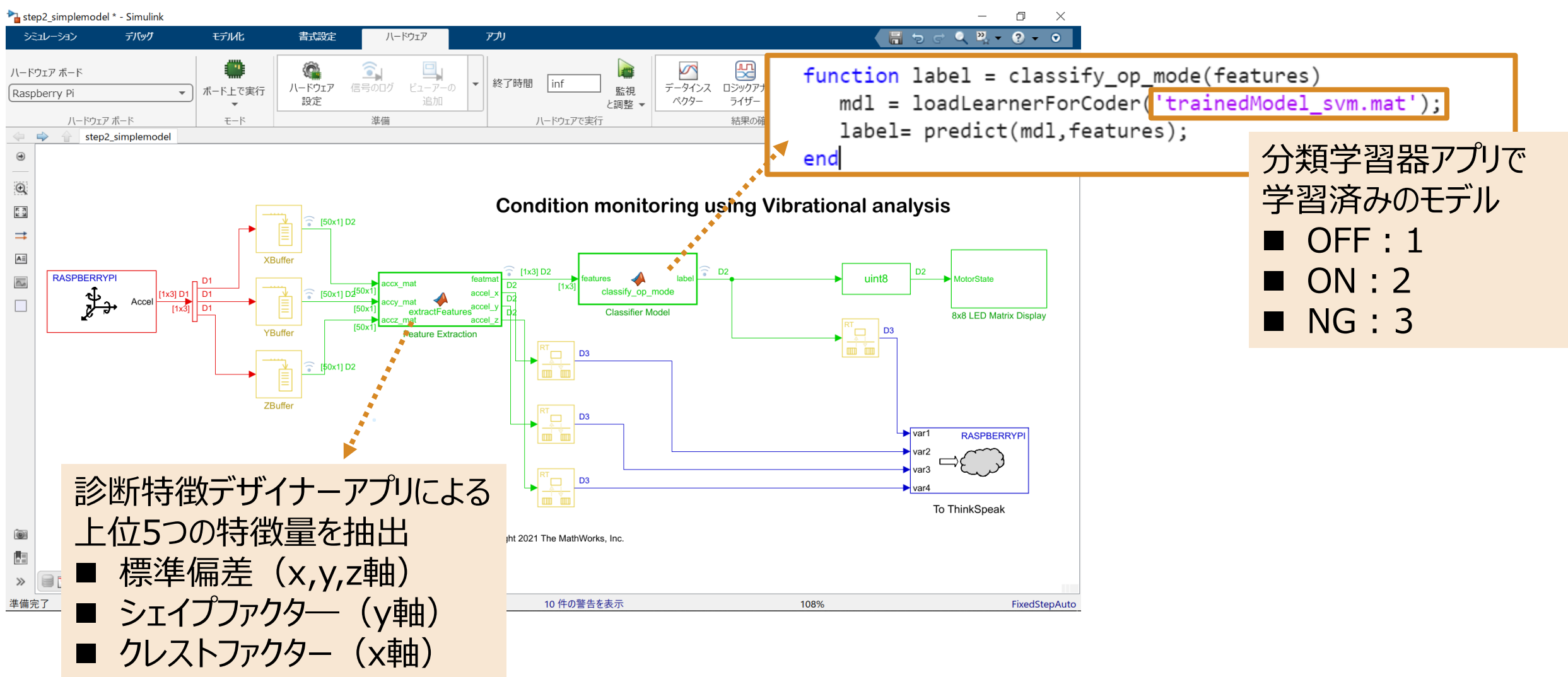

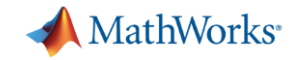

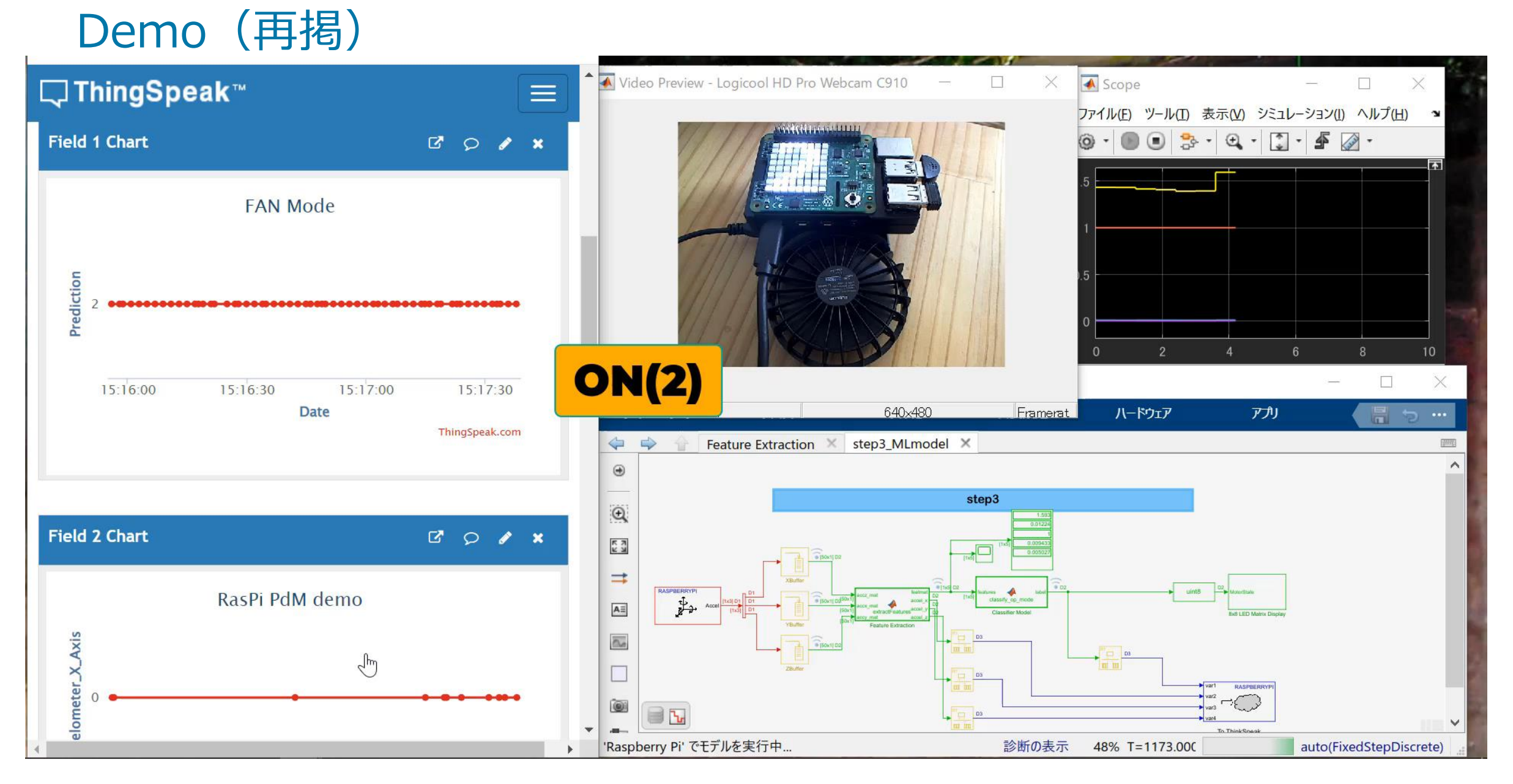

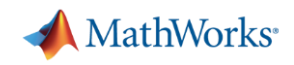

#### まとめ2

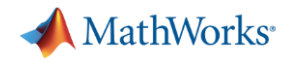

#### まとめ

- 取り上げたトピック
  - データの収集
  - 信号特性の吟味
  - 特徴量の試行錯誤
  - Raspberry Piへの実装
  - 遠隔監視の方法

#### 泥臭8策

- 一、便利なツールを知る事
- 一、備品の選定に気を配る事
- ー、サンプル時間は適切に設定する事
- ー、シンプルな題材から試す事
- ー、着目すべき"軸"を見極める事
- ー、あるものは活用する事
- 一、ないものは作る事
- 一、代表的な統計量はおさえておく事

- 今後の課題
  - 周波数特徴量、時間-周波数特徴量等も試してみる
  - 他の状態(風力の強弱)を追加してみる
  - ディープラーニングで試してみる